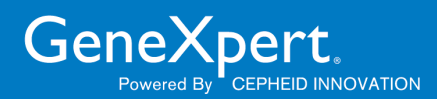

# Petunjuk Pemasangan GeneXpert Dx 6.5

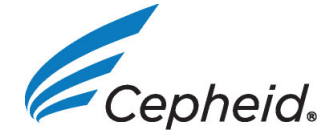

302-4071-ID, Rev. C November 2022

#### **Trademark and Copyright Statements**

Cepheid<sup>®</sup>, the Cepheid logo, GeneXpert<sup>®</sup>, and Xpert<sup>®</sup> are trademarks of Cepheid, registered in the U.S. and other countries.

All other trademarks are the property of their respective owners.

© 2010-2022 Cepheid

#### Pernyataan Merek Dagang dan Hak Cipta

Cepheid<sup>®</sup>, logo Cepheid, GeneXpert<sup>®</sup>, dan Xpert<sup>®</sup> adalah merek-merek dagang Cepheid, terdaftar di AS dan beberapa negara lain.

Semua merek dagang lain merupakan hak milik dari pemiliknya masing-masing.

© 2010-2022 Cepheid

#### Disclaimers

All examples (printouts, graphics, displays, screens, etc.) are for information and illustration purposes only and shall not be used for clinical or maintenance evaluations. Data shown in sample printouts and screens do not reflect actual patient names or test results. Labels depicted in the manual may appear different from actual product labels. Cepheid makes no representations or warranties about the accuracy and reliability of the information contained in this document.

The information was developed to be used by persons trained and knowledgeable in GeneXpert system operation or under the direct supervision of Cepheid Technical Support or service representatives. Updates to this document may be issued periodically.

#### Penafian

Semua contoh (cetakan, grafik, tampilan, layar, dll.) ditujukan untuk informasi dan ilustrasi semata dan tidak boleh digunakan untuk evaluasi klinis atau pemeliharaan. Data yang ditunjukkan dalam cetakan dan layar sampel tidak mencerminkan nama pasien atau hasil uji aktual. Label yang digambarkan dalam panduan dapat tampak berbeda dari label produk yang sebenarnya. Cepheid tidak memberi pernyataan atau garansi tentang akurasi atau keandalan informasi yang tersedia dalam dokumen ini.

Informasi ini dibuat untuk digunakan oleh orang yang terlatih dan mempunyai pengetahuan tentang pengoperasian sistem GeneXpert atau di bawah pengawasan langsung Dukungan Teknis Cepheid atau perwakilan servis. Pembaruan dokumen ini dapat diterbitkan secara berkala.

# Daftar Isi

Cepheid

## Petunjuk Peningkatan dan Pemasangan GeneXpert Dx v6.5

| 1.1    | Sebelum Anda Meningkatkan atau Memasang Perangkat Lunak 1     |
|--------|---------------------------------------------------------------|
| 1.2    | Menghidupkan Komputer dan Log Masuk2                          |
| 1.3    | Menghubungkan dan Menggunakan Drive DVD                       |
| 1.4    | Catatan Peningkatan dan Pemasangan (Memulai)6                 |
| 1.5    | Memverifikasi apakah C360 Sync Berjalan7                      |
| 1.6    | Menghentikan C360 Sync8                                       |
| 1.7    | Pemasangan Perangkat Lunak Baru GeneXpert Dx 6.5              |
| 1.8    | Petunjuk Pembaruan Perangkat Lunak Versi 4.x, 5.x, atau 6.x11 |
| 1.9    | Memulai ulang C360 Sync                                       |
| 1.10   | Setelah Pemasangan                                            |
| 1.11   | Panduan Operator                                              |
| 1.12   | Pemecahan Masalah                                             |
| Lokasi | dan Bantuan                                                   |

| 2.1 | Lokasi Kantor Pusat Cepheid | . 1 |
|-----|-----------------------------|-----|
| 2.2 | Bantuan Teknis              | . 1 |

# 1 Petunjuk Peningkatan dan Pemasangan GeneXpert Dx v6.5

Dokumen ini memberikan petunjuk pemasangan dan informasi lain untuk perangkat lunakGeneXpert Dx v6.5

| Catatan | Dokumen petunjuk pemasangan perangkat lunak ini mengasumsikan Microsoft Windows <sup>®</sup> 7 atau<br>Microsoft Windows <sup>®</sup> 10 telah terpasang dan dikonfigurasi dengan benar pada sistem Anda.                                          |
|---------|----------------------------------------------------------------------------------------------------|
| Penting | Gunakan dokumen ini untuk pemasangan baru Perangkat Lunak GeneXpert Dx v6.5 atau<br>untuk peningkatan perangkat lunak GeneXpert Dx yang ada (v4.x dan lebih baru) pada<br>komputer Windows 7 dan Windows 10.                                       |
| Catatan | Jika meningkatkan dari perangkat lunak v2.1 GeneXpert Dx, hubungi Dukungan Teknis Cepheid untuk mendapatkan petunjuk. Lihat Bagian 2.2, Bantuan Teknis untuk mendapatkan informasi kontak.                                                         |
|         | Informasi dalam dokumen ini hanya berlaku untuk pemasangan perangkat lunak<br>GeneXpert Dx. Di luar topik yang dijelaskan di dalam dokumen ini, semua informasi<br>lain untuk penyiapan, penggunaan, dan pemeliharaan Sistem GeneXpert Dx tersedia |

# 1.1 Sebelum Anda Meningkatkan atau Memasang Perangkat Lunak

dalam GeneXpert Dx Panduan Pengoperasian.

memulai pemasangan perangkat lunak.

Waktu pemasangan lengkap akan bervariasi bergantung pada sudah terpasang atau tidaknya perangkat lunak GeneXpert Dx di komputer Anda. Perangkat lunak harus dipasang ketika tersedia waktu 1–2 jam ketika sistem tidak diperlukan untuk pengujian dan ketika tidak ada uji yang sedang berlangsung.

Perangkat lunak mungkin memerlukan bantuan dan verifikasi dari administrator LIS lab Anda. Disarankan agar sumber daya internal dipertimbangkan/dialokasikan sebelum memulai proses pemasangan.

Perangkat lunak GeneXpert Dx 6.5 harus dipasang oleh administrator sistem. Untuk informasi lebih lanjut tentang administrasi sistem, lihat Bagian 2.5 dalam *GeneXpert Dx Panduan Pengoperasian*.

 Catatan
 Beberapa program antivirus dapat menghalangi atau mengganggu pemasangan perangkat lunak<br/>GeneXpert Dx Jika pemasangan tidak berhasil, mungkin perlu untuk menonaktifkan sementara<br/>semua program antivirus di PC sesuai dengan kebijakan keamanan instansi Anda dan mencoba<br/>kembali pemasangan perangkat lunak GeneXpert Dx

 Klien C360 Sync dapat mengganggu pemasangan perangkat lunak GeneXpert Dx. Jika C360<br/>Sync atau proses basis data aktif, proses tersebut harus dihentikan dan dimatikan sebelum

## Periksa Persyaratan Minimum Komputer

- Sistem komputer GeneXpert disediakan oleh Cepheid
- Spesifikasi Sistem Operasi:

| Sistem Operasi          | RAM Minimum | Ruang Disk Minimum yang Tersedia |
|-------------------------|-------------|----------------------------------|
| Windows <sup>®</sup> 7  | 4 GB        | 15 GB                            |
| Windows <sup>®</sup> 10 | 4 GB        | 15 GB                            |

## 1.2 Menghidupkan Komputer dan Log Masuk

Gunakan prosedur berikut untuk menghidupkan komputer dan masuk ke komputer.

- 1. Menghidupkan komputer Sistem GeneXpert Dx
- 2. Tunggu sistem melakukan boot.
  - Pada Windows 7, layar Akun Windows (Windows Account) muncul. Lihat Gambar 1.
  - Pada Windows 10, layar Kunci Windows (Windows Lock) muncul. Lihat Gambar 2. Klik di mana pun pada layar untuk menampilkan layar Akun Windows (Windows Account) dan Kata Sandi (Password). Lihat Gambar 4.

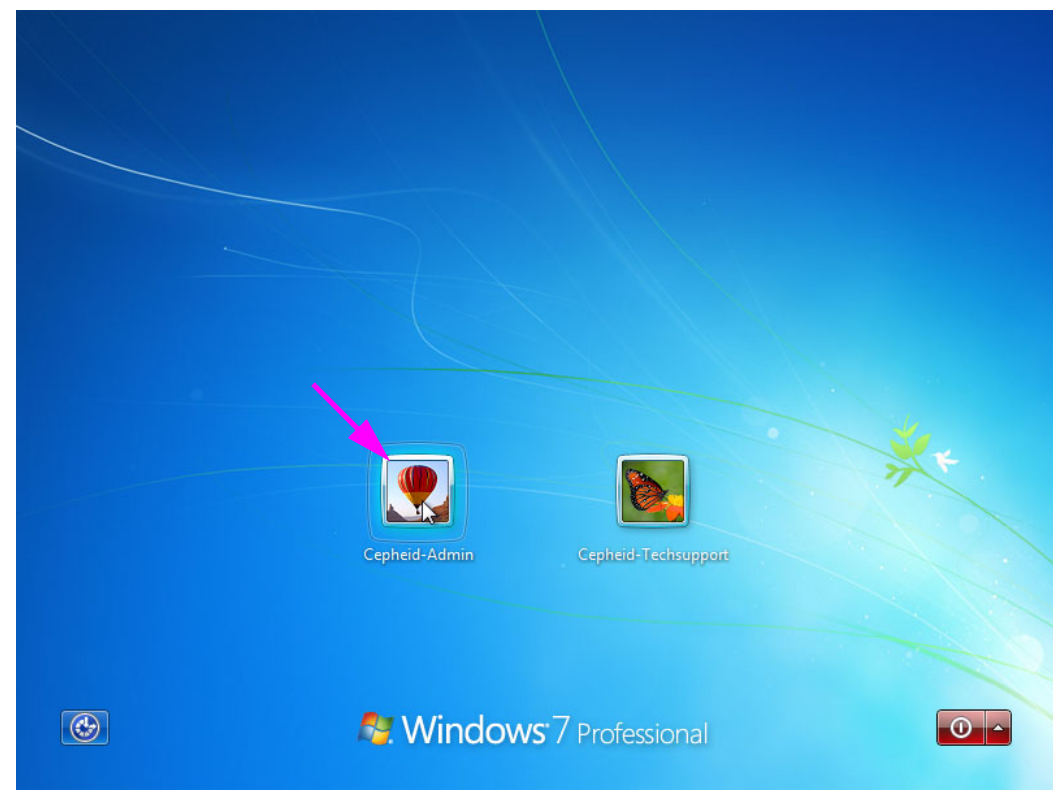

Gambar 1. Layar Akun (Account) Windows 7

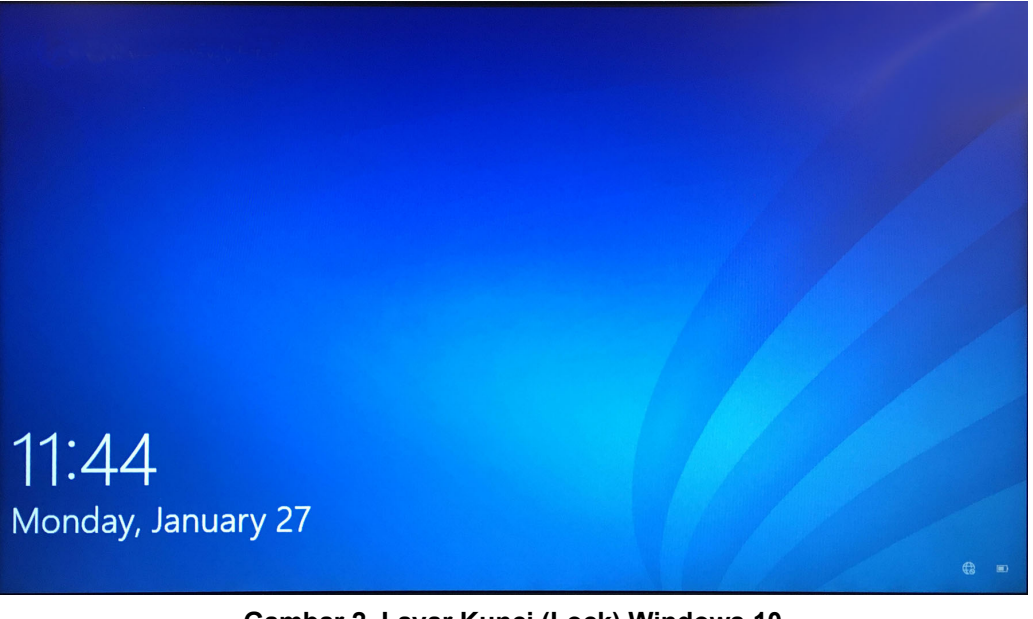

Gambar 2. Layar Kunci (Lock) Windows 10

- 3. Pada layar Akun Windows (Windows Account), pilih akun pengguna **Cepheid-Admin** (lihat Gambar 1 dan Gambar 4).
  - Pada Windows 7, layar Kata Sandi Windows (Windows Password) muncul. Lihat Gambar 3.
  - Pada Windows 10, bidang kata sandi akun pengguna Cepheid muncul. Lihat Gambar 4.

Komputer Sistem GeneXpert Dx dikonfigurasi dengan dua akun Windows. Akun **Cepheid-Admin** adalah untuk tugas administrator seperti pembaruan perangkat lunak, konfigurasi sistem; dan akun **Cepheid-Techsupport** hanya untuk digunakan oleh Dukungan Teknis Cepheid. Lihat Gambar 1 dan Gambar 4.

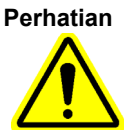

Anda harus masuk menggunakan akun Cepheid-Admin yang sudah dikonfigurasi ini. Jika Anda masuk menggunakan nama pengguna dan profil berbeda, pengaturan manajemen daya akan tidak tepat.

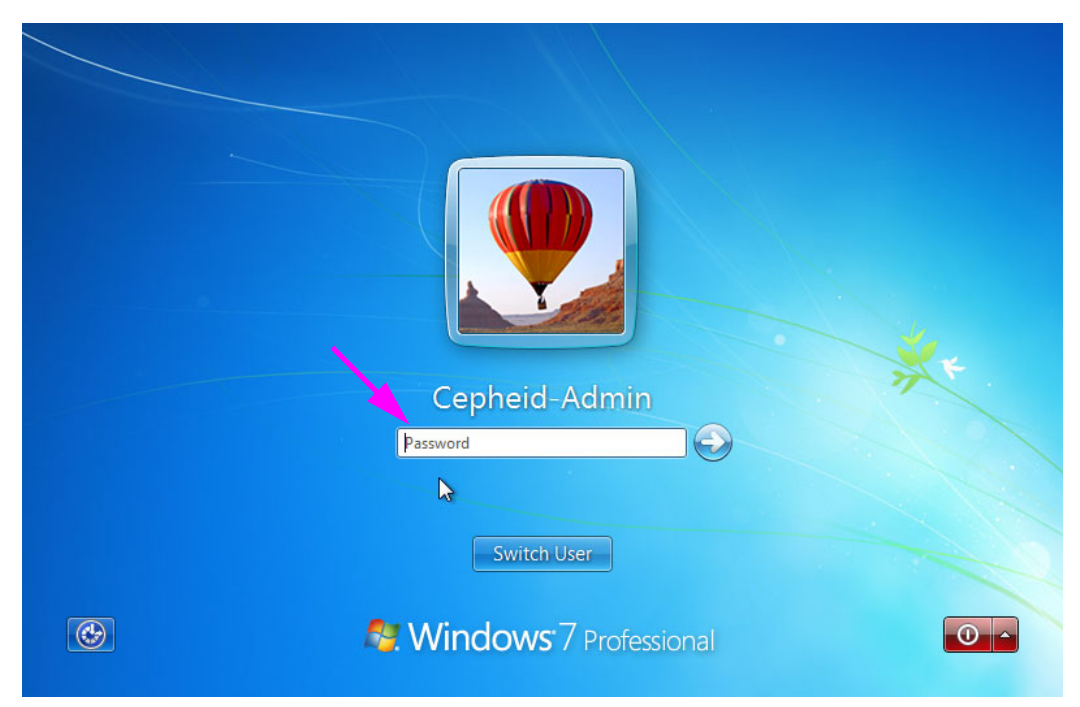

Gambar 3. Layar Kata Sandi (Password) Windows 7

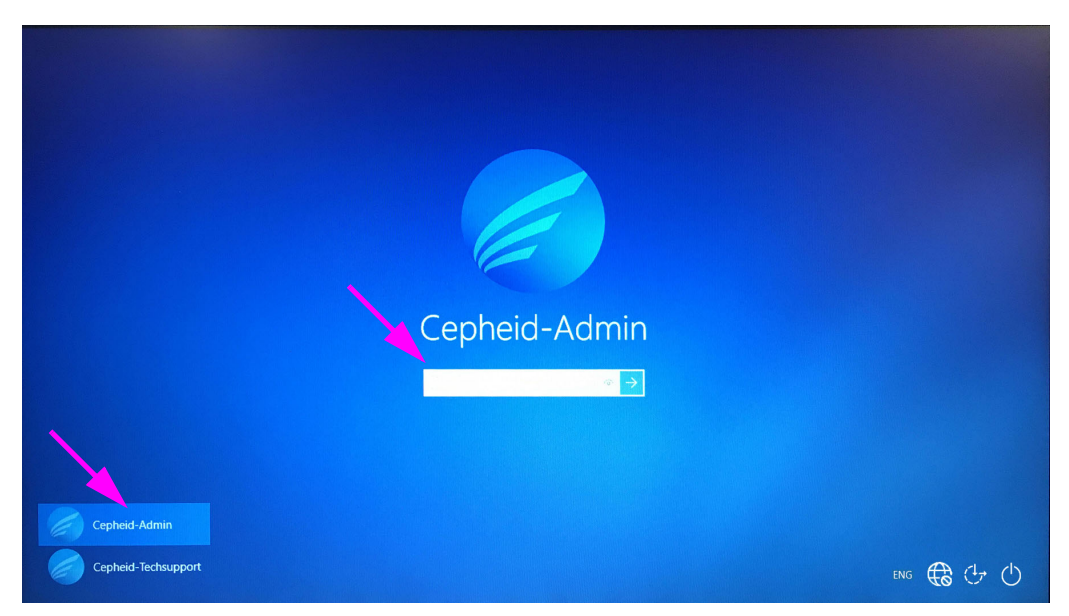

### Gambar 4. Layar Akun (Account) dan Kata Sandi (Password) Windows 10

- 4. Di layar Kata Sandi Windows (Windows Password) (lihat Gambar 3 dan Gambar 4), masukkan kata sandi administrator sistem yang diberikan sebelumnya.
- 5. Ketika perangkat lunak GeneXpert Dx mulai, masukkan kata sandi Anda. Kotak dialog Manajemen Basis Data (Database Management) akan ditampilkan, menanyakan tentang pencadangan basis data. Pilih **YA (YES)** untuk melakukan tugas manajemen basis data. Lakukan pencadangan lengkap basis data.

Untuk petunjuk lengkap mengenai pencadangan basis data, lihat Bab 5 di Sistem GeneXpert Dx Panduan Pengoperasian.

Jika Anda melakukan peningkatan perangkat lunak dari versi GeneXpert Dx sebelumnya, selaluCatatanbuat cadangan untuk basis data yang ada menggunakan Menu Manajemen Basis Data (Database<br/>Management) Perangkat Lunak GeneXpert Dx

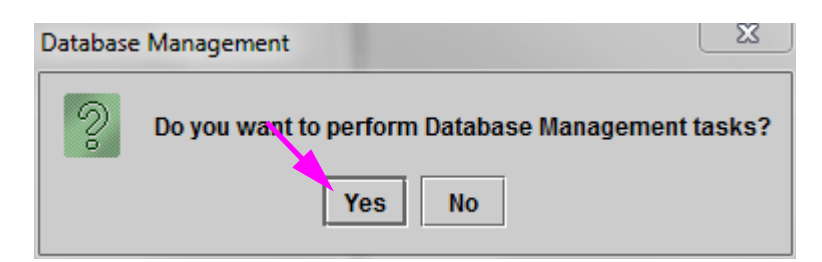

Gambar 5. Kotak Dialog Cadangkan Basis Data (Backup Database)

- 6. Setelah basis data dicadangkan, keluar dari perangkat lunak GeneXpert Dx.
- 7. Keluar dari aplikasi lain yang mungkin sedang berjalan di komputer.
- 8. Matikan semua instrumen GeneXpert Dx yang terhubung ke komputer.

## 1.3 Menghubungkan dan Menggunakan Drive DVD

Drive DVD dapat berupa drive eksternal yang harus dihubungkan ke sistem menggunakan port USB atau drive internal yang sudah terpasang pada sistem.

## **1.3.1** Menghubungkan Drive DVD Eksternal ke Sistem GX Dx

Hubungkan drive DVD eksternal yang disertakan ke sistem GX Dx dengan cara berikut:

1. Cari drive DVD. Drive DVD dikirim dalam kotak aksesori dan diberi label sebagai barang untuk disimpan. Cari drive DVD. Drive DVD dikirim dalam kotak aksesori dan diberi label sebagai barang untuk disimpan (lihat Gambar 6).

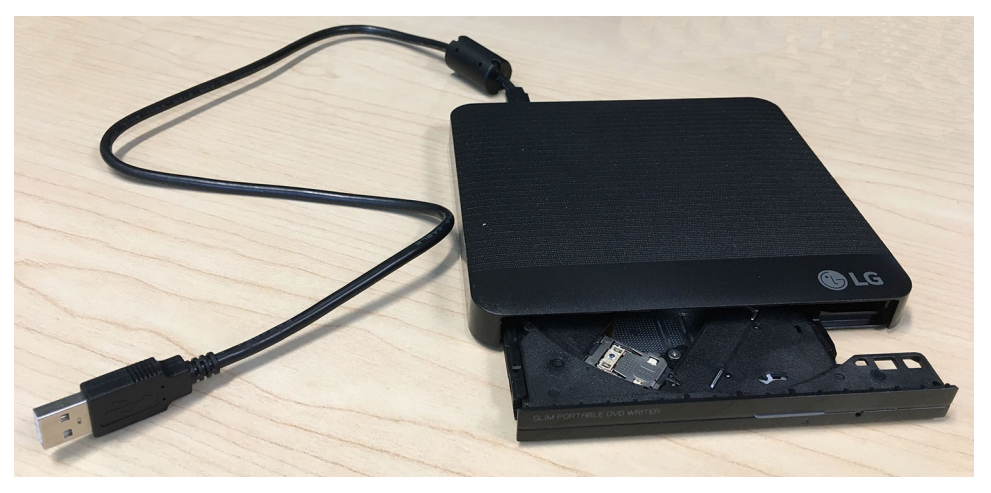

Gambar 6. DVD Drive disediakan, ditunjukkan dengan Pintu Pemuatan Terbuka

- 2. Colokkan drive DVD pada salah satu port USB yang tersedia pada sistem.
- 3. Tekan tombol **Keluarkan (Eject)** di bagian depan drive DVD untuk membuka pintunya.
- 4. Lanjutkan dengan pemasangan perangkat lunak GeneXpert Dx 6.5 Lihat Bagian 1.4.

## 1.3.2 Menggunakan Drive DVD Internal pada Sistem GX Dx

Jika drive DVD sudah terpasang di sistem, gunakan prosedur berikut untuk mengakses drive.

- 1. Cari drive DVD. Drive DVD terpasang pada komputer Sistem GeneXpert Dx tetapi lokasi drive dapat berbeda:
  - Pada komputer desktop, drive akan diakses dari depan komputer, dan
  - pada laptop, drive akan berada di sisi laptop.
- 2. Tekan tombol Keluarkan (Eject) di bagian depan drive DVD untuk membuka pintunya.
- 3. Lanjutkan dengan pemasangan perangkat lunak GeneXpert Dx 6.5 Lihat Bagian 1.4.

## 1.4 Catatan Peningkatan dan Pemasangan (Memulai)

CatatanPetunjuk peningkatan/pembaruan dan pemasangan untuk v6.5 dapat bervariasi, bergantung pada<br/>terpasang atau tidaknya perangkat lunak GeneXpert Dx di komputer Anda.

### Jika Anda Tidak Mempunyai Perangkat Lunak GeneXpert Dx di Komputer:

Ikuti petunjuk di Bagian 1.7, Pemasangan Perangkat Lunak Baru GeneXpert Dx 6.5 untuk memasang Perangkat Lunak GeneXpert Dx v6.5.

### Jika Anda Mempunyai Perangkat Lunak GeneXpert Dx di Komputer:

Jika perangkat lunak GeneXpert Dx terpasang, petunjuk pemasangan dapat bervariasi bergantung pada versi perangkat lunak yang terpasang di komputer Anda, sesuai penjelasan dalam bagian ini.

Catatan

Jika Anda mempunyai perangkat lunak GeneXpert Dx terpasang di sistem Anda, pembaruan ke v6.5 dapat memerlukan sekitar 1-2 jam, bergantung pada ukuran basis data sistem GeneXpert Dx.

#### Tabel 1. Cara Memperbarui ke v6.5 dari Versi Perangkat Lunak Sebelumnya

| Versi Perangkat<br>Lunak yang Ada | Petunjuk Pembaruan                                                                                                    |
|-----------------------------------|----------------------------------------------------------------------------------------------------|
| v2.1 dan<br>sebelumnya            | Hubungi Dukungan Teknis Cepheid jika Anda meningkatkan perangkat lunak<br>GeneXpert Anda karena v6.5 tidak mendukung jalur peningkatan langsung ini. Lihat<br>Bagian 2.2, Bantuan Teknis untuk mendapatkan informasi kontak. |
| v6.x                              | Ikuti petunjuk di Bagian 1.7.                                                                                                    |

Setelah Anda meningkatkan ke v6.5, versi Perangkat Lunak GeneXpert Dx lama Anda sudah tidak akan tersedia. Selain itu, pintasan desktop GeneXpert Dx ke versi lama akan diperbarui untuk mengakses Perangkat Lunak v6.5 GeneXpert Dx yang baru.

Catatan

Jika nama pintasan untuk versi lama diubah, pintasan baru akan dipasang dan Anda disarankan untuk menghapus pintasan yang lama.

## 1.5 Memverifikasi apakah C360 Sync Berjalan

Jika sudah dipasang dan dijalankan, C360 Sync harus dihentikan sementara sebelum memasang atau meningkatkan perangkat lunak GeneXpert, guna mencegah kegagalan pemasangan perangkat lunak. Ikuti langkah-langkah di bagian ini untuk memverifikasi apakah Anda sedang menjalankan C360 Sync.

1. Periksa desktop Windows dan cari ikon yang ditampilkan di Gambar 7.

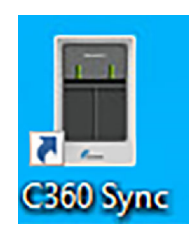

Gambar 7. Ikon C360 Sync

- 2. Jika Anda menemukan ikon C360 Sync, ini menunjukkan bahwa C360 Sync sedang berjalan di sistem Anda dan harus dihentikan sebelum Anda dapat memasang atau meningkatkan perangkat lunak GeneXpert. Lanjutkan Bagian 1.6 untuk menghentikan C360 Sync.
- 3. Jika Anda tidak menemukan ikon C360 Sync, ini menunjukkan bahwa C360 Sync sedang tidak berjalan di sistem Anda. Lewati ke Bagian 1.7 atau Bagian 1.8 untuk memasang atau meningkatkan perangkat lunak GeneXpert Anda.

# 1.6 Menghentikan C360 Sync

1. Dari desktop Windows, sentuh ikon **Pencarian (Search)**, yang terletak di dekat sudut kiri bawah layar (lihat Gambar 8).

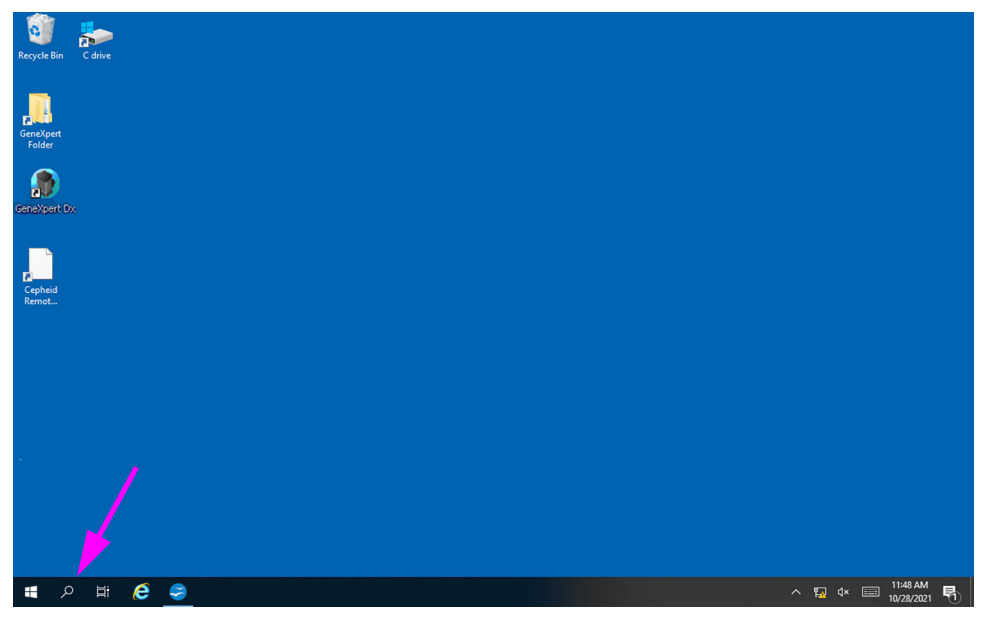

Gambar 8. Desktop GeneXpert, yang menampilkan ikon Pencarian (Search)

- Saat layar Pencarian (Search) muncul, ketik Layanan (Service) di bidang pencarian di bagian bawah layar. Layar Pencarian Layanan (Services Search) muncul (lihat Gambar 9).
- 3. Pada layar Pencarian Layanan (Services Search), klik panah kanan pada entri aplikasi Desktop Layanan (Services Desktop app) (lihat Gambar 9).

| All Apps Documents                    | Settings Photos | More V Feedback                                                                                                    |  |
|---------------------------------------|-----------------|----------------------------------------------------------------------------------------------------|--|
| Best match<br>Services<br>Desktop app | ÷               | <u></u>                                                                                                    |  |
| Apps Component Services Photos (1+)   | >               | Services<br>Desktop app                                                                                                    |  |
| Settings (1)                          |                 | □       Open         □       Run as administrator         □       Open file location         -⇒       Pin to Start         -⇒       Pin to start |  |

Gambar 9. Layar Pencarian Layanan (Services Search)

Layar Layanan (Lokal) (Services (Local)) muncul (lihat Gambar 10).

4. Pada layar Layanan (Lokal) (Services (Local)), klik entri **Cepheid Reporter Daemon**, seperti yang ditunjukkan pada Gambar 10.

| Cepheid Reporter Daemon              | Name                          | Description   | Status  | Startup Type | Log On As     |  |
|--------------------------------------|-------------------------------|---------------|---------|--------------|---------------|--|
|                                      | AVCTP service                 | This is Audi  | Running | Manual (Trig | Local Service |  |
| Stop the service                     | Background Intelligent Tran   | Transfers fil | Running | Automatic (D | Local Syste   |  |
| Restart the service                  | Reckground Tasks Infrastru    | Windows in    | Running | Automatic    | Local Syste   |  |
|                                      | Sase Filtering Engine         | The Base Fil  | Running | Automatic    | Local Service |  |
| escription:                          | BitLocker Drive Encryption    | BDESVC hos    |         | Manual (Trig | Local Syste   |  |
| ends test results from the GeneXpert | Rock Level Backup Engine      | The WBENG     |         | Manual       | Local Syste   |  |
| o the Cepheid Aggregation Project    | Reluetooth Audio Gateway S    | Service sup   |         | Manual (Trig | Local Service |  |
|                                      | Bluetooth Support Service     | The Bluetoo   | Running | Manual (Trig | Local Service |  |
|                                      | Reluetooth User Support Ser   | The Bluetoo   |         | Manual (Trig | Local Syste   |  |
|                                      | SranchCache                   | This service  |         | Manual       | Network S     |  |
|                                      | Capability Access Manager     | Provides fac  |         | Manual       | Local Syste   |  |
|                                      | CaptureService_b5cce5         | OneCore Ca    |         | Manual       | Local Syste   |  |
|                                      | 😳 Cepheid Reporter Daemon     | Sends test r  | Running | Automatic    | Local Syste   |  |
| ر<br>ر                               | Certificate Propagation       | Copies user   | Running | Manual (Trig | Local Syste   |  |
|                                      | Client License Service (ClipS | Provides inf  |         | Manual (Trig | Local Syste   |  |
|                                      | Clipboard User Service_b5c    | This user se  | Running | Manual       | Local Syste   |  |
|                                      | CNG Key Isolation             | The CNG ke    | Running | Manual (Trig | Local Syste   |  |
|                                      | COM+ Event System             | Supports Sy   | Running | Automatic    | Local Service |  |
|                                      | COM+ System Application       | Manages th    |         | Manual       | Local Syste   |  |
|                                      | ConfigMgr Task Sequence       | ConfigMgr     |         | Manual       | Local Syste   |  |
|                                      | Configuration Manager Re      | Provides th   | Running | Automatic    | Local Syste   |  |
|                                      | Connected Devices Platfor     | This service  | Running | Automatic (D | Local Service |  |

Gambar 10. Layar Layanan (Lokal) (Services (Local)), yang menampilkan Cepheid Reporter Daemon yang Dipilih

Menu tarik-turun muncul (lihat Gambar 11).

5. Klik Hentikan (Stop) pada menu ini untuk menghentikan C360 Sync (lihat Gambar 11).

| 🥥 Services (Local)      | Services (Local)                   |                    |                |                   |                    |                           |               |   |
|-------------------------|------------------------------------|--------------------|----------------|-------------------|--------------------|---------------------------|---------------|---|
|                         | Cepheid Reporter Daemon            | Name               |                | Description       | Status             | Startup Type              | Log On As     | ^ |
|                         |                                    | AVCTP service      |                | This is Audi.     | Running            | Manual (Trig              | Local Service |   |
|                         | Stop the service                   | Background In      | telligent Tran | Transfers fil.    | Running            | Automatic (D              | Local Syste   |   |
|                         | Restart the service                | Background Ta      | asks Infrastru | Windows in        | Running            | Automatic                 | Local Syste   |   |
|                         |                                    | 🖓 Base Filtering B | Ingine         | The Base Fil.     | Running            | Automatic                 | Local Service |   |
|                         | Description:                       | SitLocker Drive    | Encryption     | <b>BDESVC</b> hos |                    | Manual (Trig              | Local Syste   |   |
|                         | to the Cepheid Aggregation Project | Block Level Ba     | ckup Engine    | The WBENG         |                    | Manual                    | Local Syste   |   |
|                         |                                    | Bluetooth Aud      | io Gateway S   | Service sup.      | •                  | Manual (Trig              | Local Service |   |
|                         |                                    | Bluetooth Sup      | port Service   | The Bluetoo       | Running            | Manual (Trig              | Local Service |   |
|                         |                                    | Bluetooth Use      | Support Ser    | The Bluetoo       |                    | Manual (Trig              | Local Syste   |   |
|                         |                                    | BranchCache        |                | This service      |                    | Manual                    | Network S     |   |
|                         |                                    | Capability Acc     | ess Manager    | Provides fac      |                    | Manual                    | Local Syste   |   |
|                         |                                    | CaptureService     | e_b5cce5       | OneCore Ca        |                    | Manual                    | Local Syste   |   |
|                         |                                    | Cepheid R          | Start          | Conde test r.     | Running            | Automatic                 | Local Syste   |   |
|                         |                                    | Certificate        | Start          | user              | Running            | Manual (Trig              | Local Syste   |   |
|                         |                                    | Client Lice        | stop           | es inf.           |                    | Manual (Trig              | Local Syste   |   |
|                         |                                    | Clipboard          | Pause          | erse              | Running            | Manual                    | Local Syste   |   |
|                         |                                    | CNG Key I          | Resume         | IG ke             | Running            | Manual (Trig              | Local Syste   |   |
|                         |                                    | COM+ EV            | Restart        | ts Sy.            | Running            | Automatic                 | Local Service |   |
|                         |                                    | COM+ Sy            |                | es th             |                    | Manual                    | Local Syste   |   |
|                         |                                    | ConfigMg           | All Tasks      | Mgr.              |                    | Manual                    | Local Syste   |   |
|                         |                                    | Connecte           | Refresh        | es th.            | Running<br>Running | Automatic<br>Automatic (D | Local Syste   | ~ |
|                         | Extended Standard                  | we connecte        | Properties     | , ince            | Kurring            | Automatic (o              | Local Scivice |   |
| Stop service Cepheid Re | eporter Daemon on Local Computer   |                    | Help           |                   |                    |                           |               |   |

## Gambar 11. Layar Layanan (Lokal) (Services (Local)), yang menampilkan Menu Drop-down

6. Setelah C360 Sync dihentikan, lanjutkan ke Bagian 1.7 atau Bagian 1.8 dan teruskan dengan peningkatan atau pemasangan perangkat lunak.

## 1.7 Pemasangan Perangkat Lunak Baru GeneXpert Dx 6.5

Penting

Perangkat Lunak GeneXpert v6.0 dan lebih tinggi tidak dapat dipasang pada Windows XP. Jika Anda menjalankan GeneXpert Dx pada komputer Windows XP, hubungi Dukungan Teknis Cepheid.

Bagian ini menyediakan petunjuk untuk pemasangan baru. Untuk memasang perangkat lunak:

1. Hidupkan komputer dan masuk ke Windows sesuai penjelasan di Bagian 1.2, (Langkah 1 hingga Langkah 4).

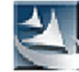

- 2. Masukkan CD pemasangan GeneXpert Dx 6.5 ke dalam drive DVD.
  - CD ini mampu untuk Berjalan Otomatis dan aplikasi penyiapan seharusnya dimulai secara otomatis. Jika aplikasi tidak dimulai otomatis, klik Komputer Saya (My Computer) untuk menavigasi ke drive DVD dan mengklik ganda ikon Penyiapan (Setup)
  - Kotak dialog Putar Otomatis (Auto Play) dapat muncul dan meminta Anda untuk menjalankan **setup.exe**. Klik **Ya (Yes)**.
  - Pesan Kontrol Akun Pengguna (UAS, User Account Control) juga dapat muncul untuk mengizinkan **setup.exe** membuat perubahan di komputer ini. Klik **Ya (Yes)**.

|         | <ul> <li>Jika muncul pesan Hapus produk Adobe Terpasang (Uninstall Adobe products)<br/>klik Ya (Yes) untuk menghapus produk Adobe terpasang yang tidak kompatibel<br/>dengan perangkat lunak GeneXpert</li> </ul>                                                                                                    |
|---------|----------------------------------------------------------------------------------------------------|
|         | <ol> <li>Ketika jendela Selamat Datang (Welcome) muncul, baca petunjuknya (lihat<br/>Gambar 12), lalu klik Berikutnya (Next). Jendela Perjanjian Lisensi Perangkat Lunak<br/>(Software License Agreement) muncul (lihat Gambar 13).</li> </ol>                                                                                                    |
|         | <ol> <li>Baca perjanjian lisensi, klik Saya menerima ketentuan perjanjian lisensi ini (l accept<br/>the terms of the license agreement), lalu klik Berikutnya (Next). Jendela Jenis<br/>Pemasangan dan Fungsi Tambahan (Installation Type and Additional Functions)<br/>muncul (lihat Gambar 14).</li> </ol>                                      |
|         | 5. Klik <b>Tipikal (Typical)</b> untuk memasang set tipikal berkas perangkat lunak di komputer                                                                                                    |
| Catatan | Pemasangan tipikal mencakup SQL Express, MSXML, berkas GeneXpert, dan Adobe Reader<br>bergantung pada program apa yang sudah terpasang di komputer (yaitu, program pemasang akan<br>mengenali dan melewatkan unsur yang sudah ada di komputer).                                                                                                   |
|         | 6. Ketika pemasangan selesai, catatan rilis akan terbuka secara otomatis di Adobe<br>Reader. Baca atau cetak catatan rilis lalu tutup jendela (lihat Gambar 20).                                                                                                    |
| Catatan | Jika diminta, terimalah perjanjian lisensi Adobe Reader.                                                                                                    |
|         | 7. Jendela Pemasangan Selesai (Installation Complete) muncul dan meminta Anda untuk memulai ulang komputer (lihat Gambar 21).                                                                                                    |
|         | 8. Di layar Pemasangan Selesai (Installation Complete), pilih tombol radio di sebelah kiri <b>Ya, saya ingin memulai ulang komputer sekarang (Yes, I want to restart my computer now)</b> lalu klik tombol <b>Selesai (Finish)</b> (lihat Gambar 21). Jendela Pemasangan Selesai (Installation Complete) akan menutup dan komputer dimulai ulang. |
|         | Ini menyelesaikan pemasangan perangkat lunak GeneXpert Dx. Keluarkan CD dari drive<br>DVD. Simpan CD pemasangan GeneXpert Dx 6.5 di tempat yang aman. Anda mungkin                                                                                                    |

# 1.8 Petunjuk Pembaruan Perangkat Lunak Versi 4.x, 5.x, atau 6.x

memerlukan CD tersebut selama Pemulihan Sistem. Lanjutkan dengan Bagian 1.10

Bagian ini menjelaskan bagaimana memperbarui dari versi Perangkat Lunak GeneXpert Dx sebelumnya.

Pemasang GeneXpert Dx v6.5 akan memandu Anda melalui proses pemasangan pembaruan v6.5 Selama proses ini, basis data yang ada akan diperbarui ke v6.5.

Sebelum melanjutkan dengan pembaruan ini, harap lakukan langkah-langkah berikut:

• Lakukan navigasi ke Penyiapan (Setup)>Konfigurasi Sistem (System Configuration).

Setelah Pemasangan.

- Ambil cuplikan layar dari keempat tab Umum (General), Pengaturan Arsip (Archive Settings), Folder (Folders), dan Pengaturan Komunikasi Host (Host Communication Settings).
- Pada tab Pengaturan Komunikasi Host (Host Communication Settings), klik tombol Edit (Edit) untuk setiap asai yang diaktifkan yang tercantum di bagian Kode Uji Host (Host Test Code), dan ambil cuplikan layar dari Kode Uji Host Asai (Assay Host Test Code) dan semua Kode Uji Hasil (Result Test Codes).
- Lakukan proses arsip dan bersihkan dari menu Manajemen Data (Data Management).
- Lakukan pencadangan basis data menurut petunjuk di *Panduan Pengoperasian Sistem GeneXpert Dx*.
- Harap pastikan bahwa Cepheid Sync tidak sedang berjalan pada baki sistem.

Jika Anda menjalankan C360 Sync pada sistem Anda, verifikasikan bahwa Cepheid Reporter
 Daemon telah berhenti sebelum memulihkan basis data GeneXpert atau memperbarui basis data
 GeneXpert ke versi berikutnya. Lihat Pemulihan Basis Data GeneXpert (Restoring a GeneXpert
 Database) di bawah tab Uji (Tests) dalam *Panduan Rujukan Cepat C360 Sync* untuk memperoleh
 petunjuk terperinci mengenai cara menghentikan Cepheid Reporter Daemon.

# Penting Perangkat Lunak GeneXpert v6.0 tidak dapat dipasang pada Windows XP. Jika Anda menjalankan GeneXpert Dx pada komputer Windows XP, hubungi Dukungan Teknis Cepheid.

Untuk memperbarui perangkat lunak:

1. Hidupkan komputer dan masuk ke Windows sesuai penjelasan di Bagian 1.2, (Langkah 1 hingga Langkah 4).

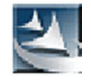

- 2. Masukkan CD pemasangan GeneXpert Dx 6.5 ke dalam drive DVD.
  - CD ini mampu untuk Berjalan Otomatis dan aplikasi penyiapan seharusnya dimulai secara otomatis. Jika aplikasi tidak dimulai otomatis, klik Komputer Saya (My Computer) untuk menavigasi ke drive DVD dan mengklik ganda ikon Penyiapan (Setup)
  - Kotak dialog Putar Otomatis (Auto Play) dapat muncul dan meminta Anda untuk menjalankan **setup.exe**. Klik **Ya (Yes)**.
  - Pesan perangkat lunak antivirus juga dapat muncul untuk mengizinkan setup.exe membuat perubahan di komputer ini. Klik Ya (Yes).
  - Jika muncul pesan Hapus produk Adobe Terpasang (Uninstall Adobe products), klik **Ya (Yes)** untuk menghapus produk Adobe terpasang yang tidak kompatibel dengan perangkat lunak GeneXpert
- 3. Jendela Selamat Datang (Welcome) muncul. (lihat Gambar 12).

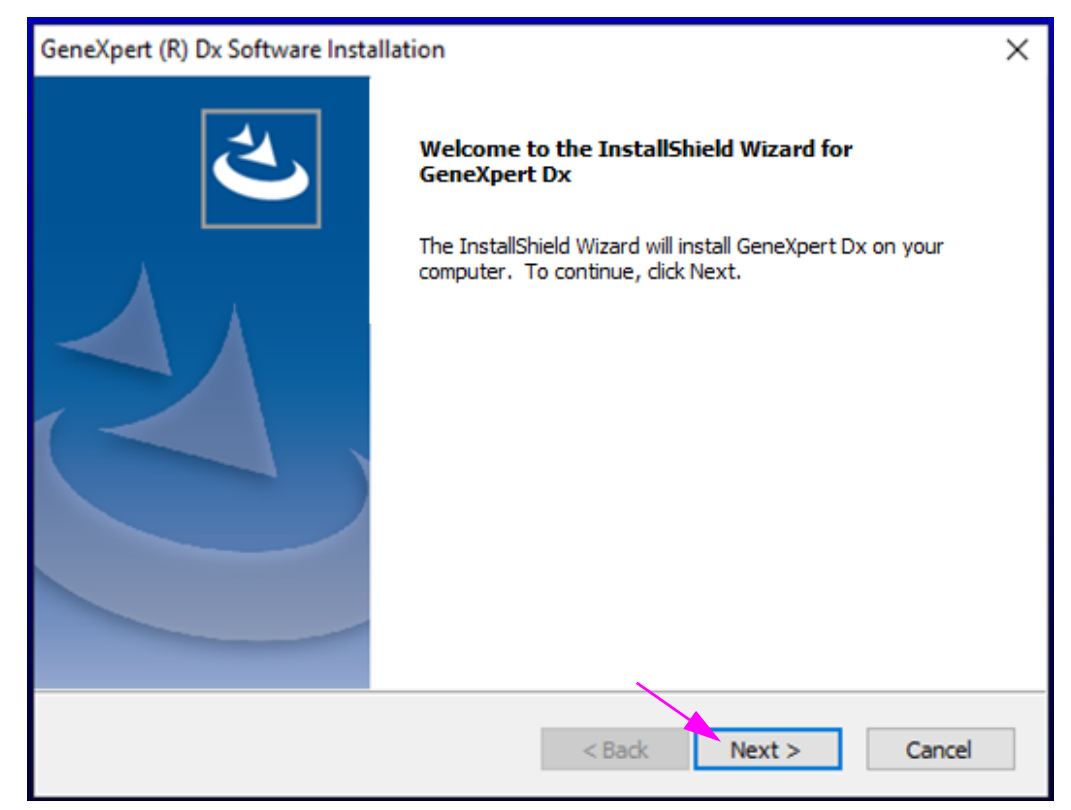

Gambar 12. Jendela Selamat Datang (Welcome)

4. Baca petunjuk di jendela Selamat Datang (Welcome), lalu klik **Berikutnya (Next)**. Jendela Perjanjian Lisensi Perangkat Lunak (Software License Agreement) muncul (lihat Gambar 13).

| Software Licensing Agreement for GeneXpert Dx Software Version 6.5<br>This License Agreement ("License") describes your rights (either as an individual or a<br>single entity) and the conditions upon which you may use the GeneXpert Dx software<br>("Software") and is an agreement between you and Cepheid. Please read this License<br>carefully, induding any supplemental license terms that may accompany the Software.<br>By installing, accessing or otherwise using the Software, you agree to the terms of this<br>License on behalf of yourself and the organization on whose behalf you are using this<br>Software. If you do not accept the terms of this License, you may not use this<br>Software. By agreeing to these terms on behalf of an organization, you agree that you<br>have the authority to enter into this License on its behalf, and that "User", as used<br>herein, refers to you and your organization. By installing, accessing or otherwise using<br>License of the license agreement<br>License of the license agreement<br>License of the license agreement<br>License of the terms of the license agreement | License Agreement<br>Please read the following license agreemer                                                                                                    | nt carefully.                                                                                                    |                                                                                                    |
|----------------------------------------------------------------------------------------------------|----------------------------------------------------------------------------------------------------|----------------------------------------------------------------------------------------------------|----------------------------------------------------------------------------------------------------|
| I accept the terms of the license agreement      D I do not accept the terms of the license agreement                                                                                                    | Software Licensing Agreement for GeneXp<br>This License Agreement ("License") describ<br>single entity) and the conditions upon whi<br>("Software") and is an agreement betwee<br>carefully, including any supplemental licen<br>By installing, accessing or otherwise using<br>License on behalf of yourself and the orga<br>Software. If you do not accept the terms<br>Software. By agreeing to these terms on I<br>have the authority to enter into this Licen<br>herein, refers to you and your organizatio | bert Dx Software Version 6.<br>bes your rights (either as a<br>ch you may use the GeneXy<br>in you and Cepheid. Please<br>se terms that may accompa<br>the Software, you agree t<br>anization on whose behalf y<br>of this License, you may no<br>behalf of an organization, y<br>se on its behalf, and that "<br>on. By installing, accessing | .5 A<br>n individual or a<br>pert Dx software<br>e read this License<br>any the Software.<br>to the terms of this<br>you are using this<br>ot use this<br>you agree that you<br>User", as used<br>or otherwise using |
| 0.5                                                                                                    | I accept the terms of the license agrees I do not accept the terms of the license                                                                                                    | ment<br>e agreement                                                                                                    | Print                                                                                                    |

Gambar 13. Perjanjian Lisensi

- 5. Baca perjanjian lisensi, klik Saya menerima ketentuan perjanjian lisensi ini (l accept the terms of the license agreement), lalu klik Berikutnya (Next).
- 6. Layar Jenis Pemasangan dan Fungsi Tambahan (Installation Type and Additional Functions) muncul (lihat Gambar 14).

| GeneXpert (R) Dx So | oftware Installation X                                                                                                    |
|---------------------|----------------------------------------------------------------------------------------------------|
| Installation Typ    | e and Additional Functions                                                                                                 |
| Please Select In    | istallation Type.                                                                                                    |
|                     | Typical<br>Recommended for most users.<br>This is the DEFAULT installation type.                                           |
|                     | Custom<br>For advanced users and for repairing existing installation. You can customize<br>the components to be installed. |
|                     | Attach Database<br>For advanced users. Attaches properly labeled database to database engine.                              |
|                     | Detach Database<br>For advanced users. Detaches database from database engine.                                             |
| InstallShield ———   | < Back Next > Cancel                                                                                                    |

Gambar 14. Layar Jenis Pemasangan dan Fungsi Tambahan (Installation Type and Additional Functions)

7. Klik Tipikal (Typical) untuk memasang set tipikal berkas perangkat lunak di komputer.

Pemasangan tipikal mencakup SQL Express, MSXML, berkas GeneXpert, dan Adobe Reader bergantung pada program apa yang sudah terpasang di komputer (yaitu, program pemasang akan mengenali dan melewatkan unsur yang sudah ada di komputer).

A. Selama pemasangan, permintaan yang ditunjukkan dalam Gambar 15 dapat ditampilkan. Klik **Ya (Yes)** untuk menghapus perangkat lunak yang tidak kompatibel sesuai yang diminta.

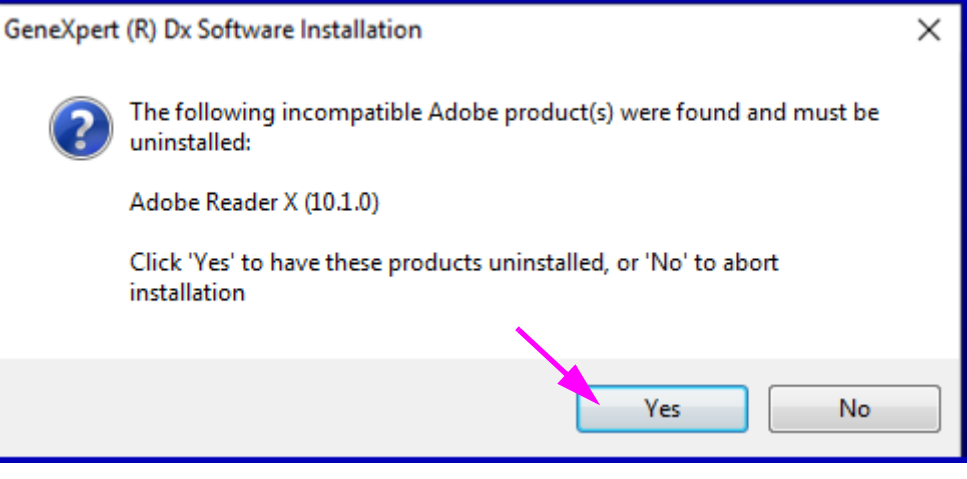

Gambar 15. Kotak Dialog Hapus Produk yang Tidak Kompatibel (Incompatible Product(s) Uninstall)

Catatan

B. Jika Server SQL harus dihapus, permintaan yang ditunjukkan dalam Gambar 16 akan ditampilkan. Klik **OK (OK)** untuk memulai ulang komputer.

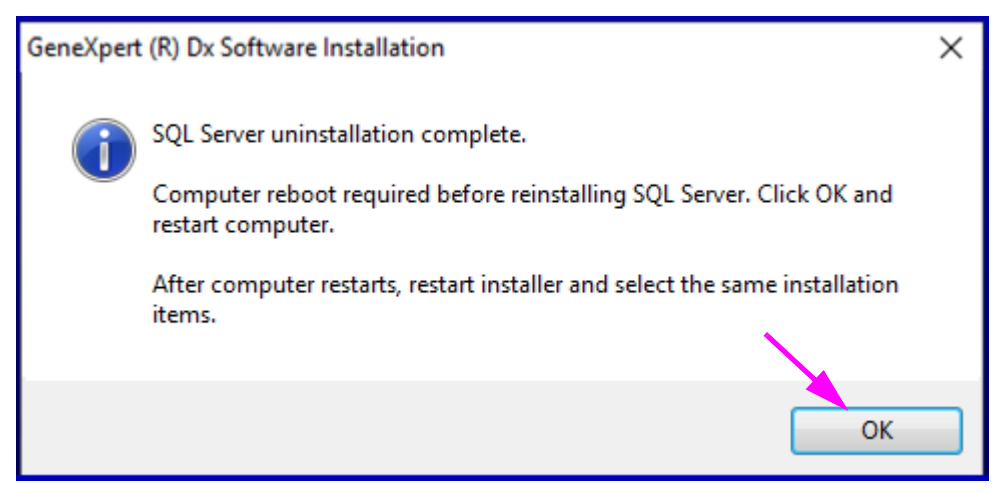

Gambar 16. Kotak Dialog Mulai Ulang Diperlukan (Restart Required)

- C. Setelah komputer menyala kembali, jalankan kembali pemasang GeneXpert (Langkah 2) dan pilih pemasangan **Tipikal (Typical)** (lihat Gambar 14).
- 8. Muncul kotak dialog seperti yang ditunjukkan dalam Gambar 17. Anda perlu menghapus versi Perangkat Lunak GeneXpert Dx sebelumnya sebelum memasang versi terkini. Klik **Ya (Yes)** pada permintaan ini dan pada permintaan konfirmasi berikut untuk menghapus versi Perangkat Lunak GeneXpert Dx sebelumnya beserta semua fiturnya.

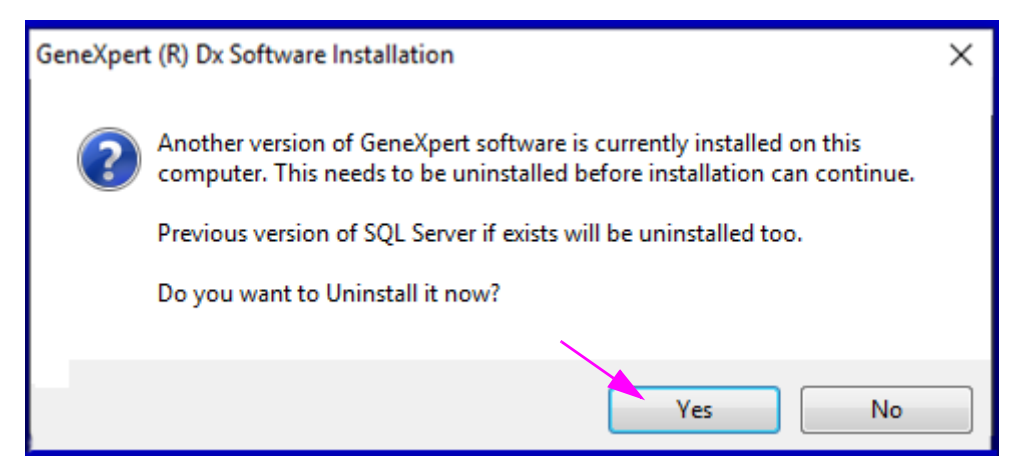

Gambar 17. Kotak Dialog Hapus Versi Sebelumnya (Uninstall Previous Version)

9. Saat penghapusan selesai, jendela Penghapusan Selesai (Uninstall Complete) muncul dan meminta Anda untuk memulai ulang komputer. Lihat Gambar 18.

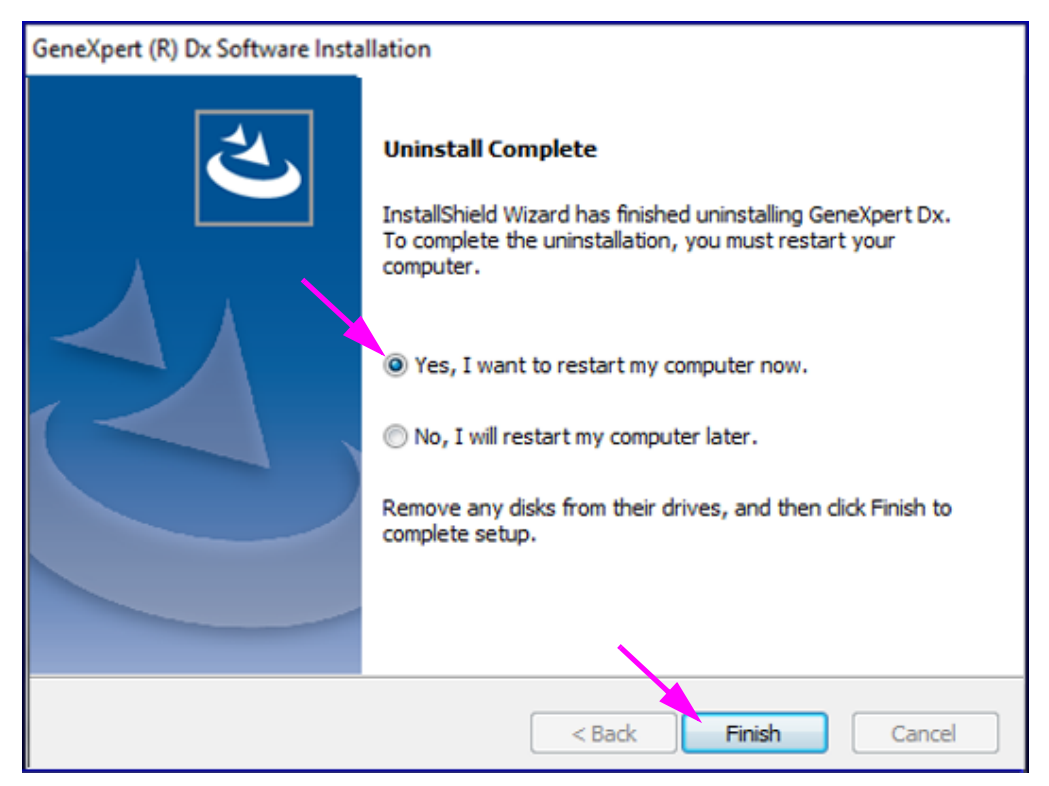

Gambar 18. Jendela Penghapusan Selesai (Uninstall Complete)

- Di layar Penghapusan Selesai (Uninstall Complete), pilih tombol radio di samping Ya, saya ingin memulai ulang komputer sekarang (Yes, I want to restart my computer now) lalu klik tombol Selesai (Finish) (lihat Gambar 18). Jendela Penghapusan Selesai (Uninstall Complete) akan menutup dan komputer akan dimulai ulang.
- 11. Setelah komputer menyala kembali, jalankan kembali pemasang GeneXpert (Langkah 2) dan pilih pemasangan **Tipikal (Typical)** (lihat Gambar 14).
- 12. Selama pemasangan, beberapa layar status muncul. Setelah membuka berbagai komponen, jendela Status Penyiapan (Setup Status) muncul (lihat Gambar 19), menunjukkan kemajuan pemasangan.

| GeneXpert (R) Dx Software Installation<br>Setup Status      | ×      |
|-------------------------------------------------------------|--------|
| GeneXpert Dx is configuring your new software installation. |        |
|                                                             |        |
| InstallShield                                               | Cancel |

### Gambar 19. Jendela Status Penyiapan (Setup Status)

13. Ketika pemasangan selesai, Catatan Rilis Perangkat Lunak terbuka secara otomatis di Adobe Reader. Baca atau cetak catatan rilis lalu tutup jendela (lihat Gambar 20).

Catatan

Jika diminta, terimalah perjanjian lisensi Adobe Reader.

Catatan rilis perangkat lunak akan ditampilkan dalam Bahasa Inggris. Untuk melihat catatan rilis dalam bahasa lain, buka folder bahasa yang sesuai di DVD Panduan Pengoperasian GeneXpert dan navigasi ke catatan rilis.

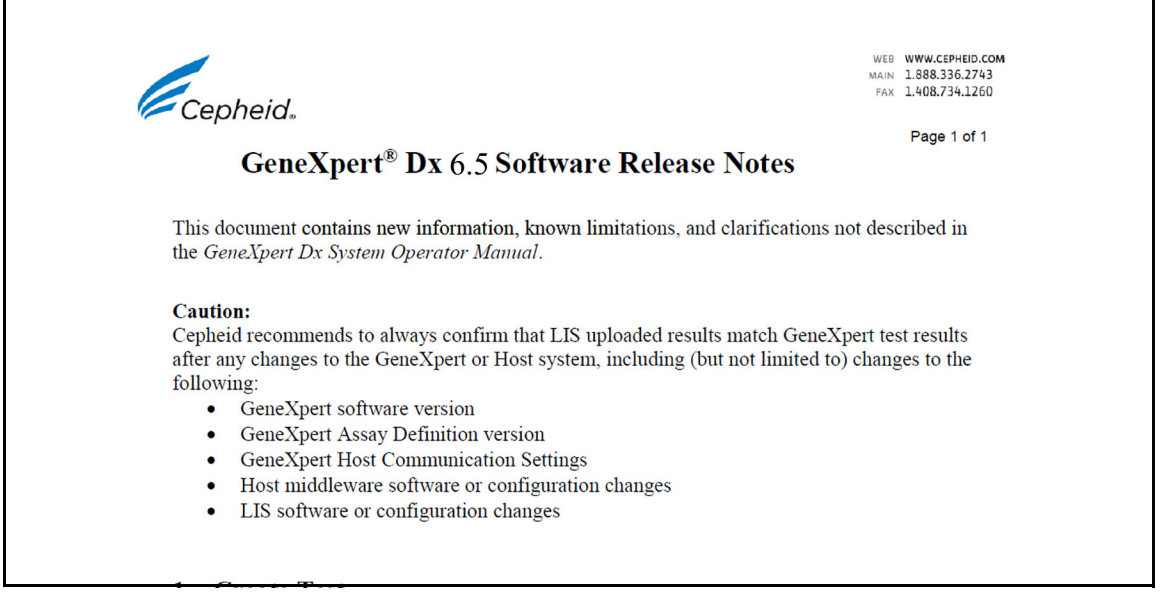

## Gambar 20. Jendela Catatan Rilis (Release Notes)

14. Layar Pemasangan Selesai (Installation Complete) muncul dan meminta Anda untuk memulai ulang komputer (lihat Gambar 21).

| GeneXpert (R) Dx Software Insta | llation                                                                                                    |
|---------------------------------|----------------------------------------------------------------------------------------------------|
| 2                               | Installation Complete<br>The InstallShield Wizard has successfully installed GeneXpert<br>Dx. Before you can use the program, you must restart your<br>computer.                                 |
|                                 | <ul> <li>Yes, I want to restart my computer now.</li> <li>No, I will restart my computer later.</li> <li>Remove any disks from their drives, and then click Finish to complete setup.</li> </ul> |
|                                 |                                                                                                    |
|                                 | < Back Finish Cancel                                                                                                    |

Gambar 21. Jendela Pemasangan Selesai (Installation Complete)

15. Di jendela Pemasangan Selesai (Installation Complete), pilih tombol radio di samping Ya, saya ingin memulai ulang komputer sekarang (Yes, I want to restart my computer now) lalu klik tombol Selesai (Finish) (lihat Gambar Gambar 21).

Jendela Pemasangan Selesai (Installation Complete) akan menutup dan komputer dimulai ulang.

Ini menyelesaikan pemasangan perangkat lunak GeneXpert Dx Keluarkan CD dari drive DVD. Simpan CD pemasangan GeneXpert Dx v6.5 di tempat yang aman. Anda mungkin memerlukan CD tersebut selama Pemulihan Sistem.

Jika drive DVD eksternal telah digunakan dan sudah tidak diperlukan, lepaskan dari sistem dan simpan drive serta kabelnya untuk digunakan di kemudian hari. (dari bagian 2.16.2, Langkah 7 dari Panduan Pengoperasian)

Anda juga dapat membiarkan drive DVD terhubung ke sistem, jika diperlukan untuk memuat ulang file definisi pengujian (ADF).

Jika C360 Sync ada di sistem Anda dan dimatikan sebelum pemasangan perangkat lunak GeneXpert Dx, C360 Sync harus dimulai ulang sebelum meluncurkan perangkat lunak GeneXpert Dx seperti yang dijelaskan di Bagian 1.2

Catatan

Jika C360 Sync tidak dipasang pada sistem Anda, lewati ke Bagian 1.10 untuk menyelesaikan pemasangan perangkat lunak.

## 1.9 Memulai ulang C360 Sync

Setelah pemasangan atau peningkatan perangkat lunak, mulai ulang C360 Sync (jika sebelumnya Anda hentikan) dengan menavigasi ke layar Layanan (Lokal) (Services (Local)) seperti yang dijelaskan di bawah ini.

1. Dari desktop GeneXpert, sentuh ikon **Pencarian (Search)**, yang terletak di dekat sudut kiri bawah layar (lihat Gambar 22).

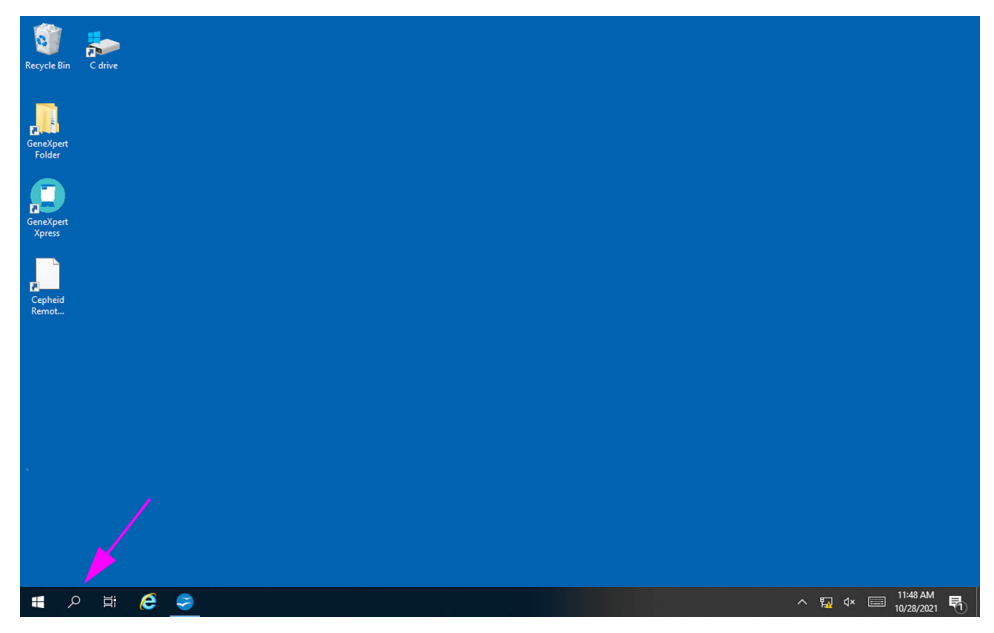

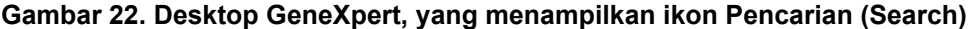

- 2. Saat layar Pencarian (Search) muncul, ketik **Layanan (Services)** di bidang pencarian di bagian bawah layar. Layar Pencarian Layanan (Services Search) muncul (lihat Gambar 23).
- 3. Pada layar Pencarian Layanan (Services Search), sentuh panah kanan pada entri aplikasi Desktop Layanan (Services Desktop app) (lihat Gambar 23).

|   | <b>-</b> -                                                |                 |                                                                                                    |              |
|---|-----------------------------------------------------------|-----------------|----------------------------------------------------------------------------------------------------|--------------|
| = | All Apps Documents                                        | Settings Photos | More 🗸                                                                                                    | Feedback ··· |
|   | Best match                                                |                 |                                                                                                    |              |
|   | Services<br>Desktop app                                   | $\rightarrow$   |                                                                                                    |              |
|   | Apps<br>Component Services<br>Photos (1+)<br>Settings (1) | >               | Services<br>Desktop app                                                                                         |              |
| 8 | serungs (I)                                               |                 | C <sup>2</sup> Open<br>C3 Run as administrator<br>[] Open file location<br>-⊡ Pin to Start<br>-⊡ Pin to taskbar |              |
|   | $\mathcal{P}$ services                                    |                 | H 🤶 🗮                                                                                                    |              |

Gambar 23. Layar Pencarian Layanan (Services Search)

Layar Layanan (Lokal) (Services (Local)) muncul (lihat Gambar 24).

4. Pada layar Layanan (Lokal) (Services (Local)), sentuh entri **Cepheid Reporter Daemon** (lihat Gambar 24).

| Windowskie       Status       ×         File Action View Help       ×         Status       Status       Status         Status       Status       Status         Status       Status       Statu                                                                                                    | Services                                                                                                    | Services                              |                               |               |         |              |               |   |        |
|----------------------------------------------------------------------------------------------------|----------------------------------------------------------------------------------------------------|---------------------------------------|-------------------------------|---------------|---------|--------------|---------------|---|--------|
| Ye feet on the rest of the service of the service                                                                                                    | File Action View Help         Image: Service (Local)         Service (Local)         Service (Local)         Image: Service (Local)         Service (Local)         Image: Service (Local)         Image: Service (Local)                                                                                                    |                                       |                               |               |         |              | -             | × |        |
| We have to search             We have to search             We have to search             We have to search             We have to search             We have to search             We have to search             We have to search             We have to search             We have to search             We have to search             We have to search         We have to search             We have to search         We have to search             We have to search             We have to search         We have to search             We have to search         We have to search         We have to search             We have to search         We have to search         We have to search         We have to search             We have to search         We have to search            We have to search        We have to sear                                                                                                    | Cepheid Reporter Demon     Services (Local)     Cepheid Reporter Demon     Song the service     Rescription     Song the service     Rescription     Song the service     Rescription     Song the service     Rescription     Seng the service     Rescription     Seng the service     Rescription     Rescription     Rescrif     Rescription     Rescrif     Rescription     Rescription                                                                                                    | ile Action View Help                  |                               |               |         |              |               |   |        |
| Services (Local)  Services (Local)  Services (Lo                                                                                                    | Services (Local)         Name         Description         Status         Status         Status         Status         Status         Status         Local Service           Status         Status                                                                                                    | × ⇒ 💼 🖾 Q 😖 🛛 🖬 ト ■ H ト               |                               |               |         |              |               |   |        |
| Provide the provide the service       Non K * Provide the filtering failing to the service is acdiground letelinger failing. Local Syste.       Non March * Provide the service is acdiground letelinger failing. Local Syste.         Non K * Provide the service is acdiground letelinger failing to the service is acdiground letelinger failing. Local Syste.       Non March * Provide the service is acdiground letelinger failing. Local Syste.         Non K * Provide the service is acdiground letelinger failing.       Non K * Provide the service is acdiground letelinger failing.       Non K * Provide the service is a diffield.       Non K * Provide the service is acdiground let                                                                                                    | Cepheid Reporter Daemon     Name     Description     Status     Status <td>Services (Local) Services (Local)</td> <td></td> <td></td> <td></td> <td></td> <td></td> <td></td> <td></td>                                                                                                    | Services (Local) Services (Local)     |                               |               |         |              |               |   |        |
| March growth refligent Tan.       This is Add.       Bunning       Advertigent (Dig., Local Syste., Local Syste., Local Syste., Banning, Banning, Bannin                                                                                                    | State the service         Gin WCP pervice         This is Addil.         Running         Manual (Trig.         Local Service           Beckground Intelligent Tram Transfers file.         Running         Automatic         Local Syste         Eacle Syste           Description:         Beckground Tasks Infortant.         Windows in         Running         Automatic         Local Syste           Sends test results from the Genzybert         Bit Eacler Dire Encryption         BDESC Fibring OBSER Service Bits Directore         Manual (Trig         Local Syste         Local Syste           Bit book teel Backborg Directore         Bit book teel Backborg Directore         The WBBLNG         Manual (Trig         Local Syste           Bit book teel Backborg Directore         The Bitebook         Manual (Trig         Local Syste           Bitebook Tube Directore Directore         The Bitebook         Manual (Trig         Local Syste           Bitebook Tube Directore Directore Directore Directore Directore Directore Directore Directore Directore         Manual (Trig         Local Syste           Capability Access Manager D         Capability Access Manager D         Local Syste         Local Syste           Capability Access Manager D                                                                                                    | Cepheid Reporter Daemon               | Name                          | Description   | Status  | Startup Type | Log On As     | ^ |        |
| P       Type here to search             P       Type here to search             P       Type here to search             P       Type here to search                                                                                                    | Stort bit service                                                                                                    |                                       | AVCTP service                 | This is Audi  | Running | Manual (Trig | Local Service |   |        |
| Properties       Service       Manual finition       Manual finition       Coal Syste.         Block Let Backs Dive Encryption       Block Let Backs Dive Encryption       Block Let Backs Dive Encryption       Manual finition       Local Syste.         Block Let Backs Dive Encryption       Block Let Backs Dive Encryption       Block Let Backs Dive Encryption       Manual finition       Local Syste.         Block Let Backs Dive Encryption       Block Let Backs Dive Encryption       Block Let Backs Dive Encryption       Manual finition       Local Syste.         Block Let Backs Dive Encryption       Block Let Backs Dive Encryption       The Blocks Dive Dive Signer Save       Manual finition       Local Syste.         Block Let Backs Dive Encryption       Block Let Backs Dive Encryption       The Blocks Dive Dive Signer Save       Manual finition       Local Syste.         CapturEnvice Scheet       The Streice       Manual finition       Local Syste.       Coal Syste.         CapturEnvice Scheet       Dive Dive Signer Save       Provides fac.       Manual finition       Local Syste.         Comment System       Confight Task Sequence       Confight Task Sequence       Manual finition       Local Syste.         Confight Task Sequence       Confight Task Sequence       Confight Task Sequence       Confight Task Sequence       Manual finitio.       Local Syste.         C                                                                                                    | Extent Mit Bervice                                                                                                    | Stop the service                      | Background Intelligent Tran   | Transfers fil | Running | Automatic (D | Local Syste   |   |        |
| Berciption:<br>Sods tet results from the GeneXpert<br>to the Capibility Access the Springer Series The Blanckane Manual (Tigs. Local Syste.<br>Buttack Support Series 2000 Service 2000 Manual (Tigs. Local Syste.<br>Buttack Support Service 2000 Manual (Tigs. Local Syste.<br>Capibility Access Manuage Provide Star.<br>Capibility Access Manuage Provide Star.<br>Capibility Access Provide Star.<br>Capibility Access Provide Star.<br>Capibility Access Provide                                                             | Base Filering Engine       The Base File. Running       Automatic       Local Streke         Sends test results from the Genk/pert       Batcker: Droits Encryston       BESCX Level       Manual (Trig       Local Syste         Sends test results from the Genk/pert       Batcker: Droits Syste       The WBENG       Manual (Trig       Local Syste         Batcker: Droits Audio Gates: Syste       Batcker: Droits Syste       The WBENG       Manual (Trig       Local Syste         Batcker: Droits Syste       Batcker: Droits Syste       The Blatcon       Manual (Trig       Local Syste         Batcker: Droits Syste       The Blatcon       Manual (Trig       Local Syste       Blatcker: Droits Syste         Gate Batcher: Droits Syste       The Blatcon       Manual (Trig       Local Syste       Call Syste         Gate Capture: Since: Screect       Capture: Since: Screect       Manual (Trig       Local Syste       Call Syste         Capture: Since: Screect: Screect                                                                                                    | Kestart the service                   | Background Tasks Infrastru    | Windows in    | Running | Automatic    | Local Syste   |   |        |
| Porcivitie:       Statucker Diver Encrystem       BDSC/bac.       Manual (Trig., Local Syste., Local Syste., Statucker, Local Syste., Statucker, Local Syste., Statucker, Local Syste., Statucker, Local Syste., Statucker, Local Syste., Statucker, Local Syste., Statucker, Local Syste., Statucker, Local Syste., Statucker, Local Syste., Statucker, Local Syste., Statucker, Statucker, Local Syste., Statucker, Statucker                                                                                                    | Detercipion:       Bit Access Drive Encryption -       Manual Tiop:       Local Syste         Sends test results from the Gencyptic       Bito CL evel Sextor Engine       Manual Tiop:       Local Syste         Sends test results from the Gencyptic       Bito CL evel Sextor Engine       Manual Tiop:       Local Syste         Bito Level Sextor Engine       Bito CL evel Sextor Engine       Manual Tiop:       Local Syste         Bito Level Sextor Engine       Bito Level Sextor Engine       Manual Tiop:       Local Syste         Bito Level Sextor Engine       Bito Level Sextor Engine       Manual Tiop:       Local Syste         Bito Level Sextor Engine       Derivides Tac       Manual Tiop:       Local Syste         Genzer Engine       Composition Engine       Manual Tiop:       Local Syste         Circle Tiore Service (Disp       Provides Tac       Manual Tiop:       Local Syste         Circle Tiore Service (Disp       Provides Tac       Manual Tiop:       Local Syste         Circle Tiore Service (Disp       To None Service (Disp       Manual Tiop:       Local Syste         Circle Tiore Service (Disp       To None Service (Disp       Manual Tiop:       Local Syste         Circle Tiore Service System       Supportis Syn       Suportis Syn                                                                                                    |                                       | Base Filtering Engine         | The Base Fil  | Running | Automatic    | Local Service |   |        |
| Block Level Backyo Engine. The WBNG Manual Local Syste<br>Block Level Backyo Engine. The WBNG Manual Tigs Local Swrite<br>Bluetoch Margo Graves. Swrite sp<br>Manual (Tigs Local Swrite<br>Bluetoch Margo Swrite. The Blueton Manual (Tigs Local Swrite<br>Bluetoch Margo Swrite. The Blueton Manual (Tigs Local Swrite<br>Bluetoch Margo Swrite. The Blueton Manual (Tigs Local Syste<br>Capability Access Margo E. Margo Swrite<br>Capability Access Margo E. Margo Swrite<br>Capability Access Margo E. Margo Swrite<br>Capability Access Margo E. Margo Swrite<br>Capability Access Margo E. Margo E. Margo                                                                                                    | Sendi tet results from the Genocipet<br>(a) Brock Level Backupe Engine. The WBENG Manual (Trig., Local Syste.,<br>(c) Bluetooth Judge Gatewy S. Service Exp., Manual (Trig., Local Service<br>(c) Bluetooth Support Service<br>(c) Bluetooth User Support Service<br>(c) Bluetooth User Support Service<br>(c) Bluetooth User Support Service<br>(c) Bluetooth User Support Service<br>(c) CaptureService, Socce<br>(c) CaptureService, Socce<br>(c) Conference<br>(c) Conference<br>(c) | Description:                          | BitLocker Drive Encryption    | BDESVC hos    | -       | Manual (Trig | Local Syste   |   |        |
| P       Type here to search    Provide tack          P       Type here to search    Provide tack          P       Type here to search                                                                                                    | W Life Cepterson Angling Segment Fringer <ul> <li></li></ul>                                                                                                    | Sends test results from the GeneXpert | Block Level Backup Engine     | The WBENG     |         | Manual       | Local Syste   |   |        |
| P       Type here to search         P       Type here to search                                                                                                    | Image: Strandbard: Support Service:       The Bluetoch. Jupport Service:       Manual (TingLocal Syste         Image: Strandbard: Strandbard                                                                                                    | to the cepheid Aggregation Project    | Bluetooth Audio Gateway S     | Service sup   |         | Manual (Trig | Local Service |   |        |
| P       Type here to search         P       Type here to search                                                                                                    | Image: Stranger State     Stranger State     Manual Taylor Local Syste       Image: Stranger State     Stranger Stranger St                                                                                                    |                                       | Sluetooth Support Service     | The Bluetoo   | Running | Manual (Trig | Local Service |   |        |
| P       This service                                                                                                    | Image: Standard Program       This service       Manual       Network S         Image: Standard Program       Capability Access Marger Provides fact       Manual       Local Syste         Image: Standard Reported Dearnon       Sender tet tr. & Running       Automatic       Local Syste         Image: Standard Reported Dearnon       Sender tet tr. & Running       Automatic       Local Syste         Image: Standard Reported Dearnon       Sender tet tr. & Running       Manual (Trig                                                                                                    |                                       | Bluetooth User Support Ser    | The Bluetoo   |         | Manual (Trig | Local Syste   |   |        |
| Provide fractional construction of the second second se                                                                                                    | Caparise Name       Provides fac       Manual       Local Syste         Caparise Service Species       On Grove Ca       Manual       Local Syste         Caparise Service Species       Service Service Service       Numming       Automatic       Local Syste         Caparise Service (ClipS       Service Service (ClipS       Numming       Manual (Trig       Local Syste         Clipst License Service (ClipS       Provides inf       Manual (Trig       Local Syste         ClipSt License Service (ClipS       This user service Neuroining       Manual (Trig       Local Syste         ClipSt License Service (ClipS       This user service Neuroining       Manual (Trig       Local Syste         ClipSt License Service (ClipS       This user service Neuroining       Manual (Trig       Local Syste         ClipSt License Service (ClipS       This service       Manual (Trig       Local Syste         ClipSt License Service (ClipSt       Superst System       Manual Liceal Syste       Local Syste         ClipSt License Service (Cold       Configuration Manage Re       Provides th       Manual Liceal Syste       Local Syste         ClipConfiguration Manage Re       Configuration Manage Re       Numaria       Local Syste       Liceal Syste <td></td> <td>BranchCache</td> <td>This service</td> <td></td> <td>Manual</td> <td>Network S</td> <td></td> <td></td>                                                                                                    |                                       | BranchCache                   | This service  |         | Manual       | Network S     |   |        |
| Capturdismice, SSC codi<br>Capturdismice, SSC codi<br>Capturdismice, SSC co | Capterid Reports Service, Discuss       OracCore Ca       Manual       Local Syste         Capterid Reports Deamon       Smith Cit r.       Braining       Automatic       Local Syste         Capterid Reports Deamon       Smith Cit r.       Braining       Manual (Trig       Local Syste         Capterid Reports Deamon       Smith Cit r.       Braining       Manual (Trig       Local Syste         Capterid Reports Deamon       Smith Cit r.       Braining       Manual (Trig       Local Syste         Capterid Reports Deamon       Smith Cit res       Running       Manual (Trig       Local Syste         Capterid Reports Deamon       Smith Cit res       Running       Manual (Trig       Local Syste         Capterid Reports System       Supports System       Manual Automatic       Local Syste       Capterid Reports System         Capterid Reports System       Manual System       Local Syste       Capterid Reports Syste       Capterid Reports Syste         Capterid Reports System       Configuration Manager Re       Manual       Local Syste       Capterid Reports Syste         Capterid Reports Devices Platfor       This service       Running Automatic       Local Syste       Configuration Manager Re       Local Syste         Caperid Reports Devices                                                                                                    |                                       | 🖗 Capability Access Manager   | Provides fac  |         | Manual       | Local Syste   |   |        |
| P       Type here to search       Et       Construction       Sender 14       Renning       Automatic       Coal Syste         P       Type here to search       Et       Coal       Sender 14       Renning       Automatic       Coal Syste         P       Type here to search       Et       Coal       Sender 14       Renning       Automatic       Coal Syste         P       Type here to search       Et       Coal       Sender 14       Renning       Automatic       Coal Syste         P       Type here to search       Et       Coal       Sender 14       Renning       Automatic       Coal Syste       Yet                                                                                                    | Comparing Reporter Baremon Sendor tet Z Rhunning Automatic Local Syste.     Centicate Propagation Copies users. Running Manual (Trig Local Syste     Circuit Licens Service (CDS Provides inf                                                                                                    |                                       | CaptureService_b5cce5         | OneCore Ca    |         | Manual       | Local Syste   |   |        |
| Configuration     Copie sure     Running Manuel (Trig                                                                                                    | Conficience Propagation Copie user Running Manual (Ting Local Syste<br>Cilcent Lienes Revice (ClipS Provides inf Manual (Ting Local Syste<br>Cilcolar User Service, b5c This user se Running Manual Local Syste<br>Cilcolar System Support System Support System, Manual Cilcolar Syste<br>Cilcolar System Support System Manual Automatic Local Syste<br>Cilcolar System Support System, Manual Local Syste<br>Cilcolar System Support System, Manual Local Syste<br>Cilcolar System Support System Manual Local Syste<br>Cilcolar System Support System Manual Local Syste<br>Cilcolar System Support System Manual Local Syste<br>Cilcolar System Support System Manual Local Syste<br>Configuration Manage Re Provides th. Running Automatic Local Syste<br>Cilconnected Devices Platfor This service Running Automatic Local Syste<br>Cilconnected Devices Platfor This service Running Automatic Local Syste<br>Cilconnected Devices Platfor This service Running Automatic Local Syste<br>Cilconnected Devices Platfor This service Running Automatic Local Syste<br>Cilconnected Devices Platfor This service Running Automatic Local Syste<br>Cilconnected Devices Platfor This service Running Automatic Cilcolar Syste<br>Cilconnected Devices Platfor This service Running Automatic Cilcolar Syste<br>Cilconnected Devices Platfor This service Running Automatic Cilcolar Syste<br>Cilconnected Devices Platfor This service Running Automatic Cilcolar Syste<br>Cilconnected Devices Platfor This service Running Automatic Cilcolar System System Syste                                                                                                    |                                       | Cepheid Reporter Daemon       | Sends test r  | Running | Automatic    | Local Syste   |   |        |
| P Type here to search       P     Type here to search     H     Manual Local Syste                                                                                                    | Clement License Service (CLSS Provides inf       Manual Topic Local Syste         CLipboard Uters Service (SLC This user set Running Manual Local Syste       CLOM System         CLOM + Event System       Supports Sys Running Manual Local Syste         CLOM + Event System       Supports Sys Running Automatic         CLOM + System Application       Manual Local Syste         CLOM + System Application       Manual Local Syste         CLOM + System Application       Manual Local Syste         Clorifyuritor Manager Res       Manual Local Syste         Configuration Manager Res       Automatic         Configuration Manager Res       Manual Local Syste         Configuration Manager Res       Automatic         Extended / Standard /       Sconnected Devices Platfor         Extended / Standard /       Standard /                                                                                                    |                                       | Certificate Propagation       | Copies user   | Running | Manual (Trig | Local Syste   |   |        |
| ConfigMing Task Sequence ConfigMing Manual Local Syste     ConfigMing Task Sequence ConfigMing Manual Local Syste     Extended (Standard /                                                                                                    | Image: Configuration of the service service ser                                                                                                    |                                       | Client License Service (ClipS | Provides inf  |         | Manual (Trig | Local Syste   |   |        |
| P     Type here to search     If     Construction     The CN Ke.     Running     Maternatic     Coal Syste       0     COM-System Application     Manages th     Manual     Local Syste       0     Configuration Manages Re     Provides th     Manning     Automatic       0     Configuration Manages Re     Provides th     Manning     Automatic       0     Configuration Manages Re     Provides th     Running     Automatic       0     Connected Devices Platfor     This service     Running     Automatic (D                                                                                                    | Image: CMM Seever Starter     The CMN See     Manual (Time, Local Starter,       Image: CMM Seever System     Supports System     Manual Local Starter,       Image: CMM Seever System     Manual Local Syste,     Manual Local Syste,       Image: CMM Seever System     Manual Local Syste,     Manual Local Syste,       Image: Configuration Manager Re     Manual Local Syste,     Image Configuration Manager Re       Image: Configuration Manager Re     Manual Local Syste,     Image Configuration Manager Re       Image: Configuration Manager Re     Matomatic Local Syste,     Image Configuration Manager Re       Image: Connected Devices Platfor,     This service     Automatic (D Local Service)                                                                                                    |                                       | Clipboard User Service_b5c    | This user se  | Running | Manual       | Local Syste   |   |        |
| Image: the search       Image: the search       Manage: the search       Manage: the search         Image: the search       Image: the search       Manage: the search       Manage: the search         Image: the search       Image: the search       Image: the search       Manage: the search         Image: the search       Image: the search       Image: the search       Image: the search         Image: the search       Image: the search       Image: the search       Image: the search         Image: the search       Image: the search       Image: the search       Image: the search         Image: the search       Image: the search       Image: the search       Image: the search         Image: the search       Image: the search       Image: the search       Image: the search         Image: the search       Image: the search       Image: the search       Image: the search         Image: the search       Image: the search       Image: the search       Image: the search         Image: the search       Image: the search       Image: the search       Image: the search         Image: the search       Image: the search       Image: the search       Image: the search         Image: the search       Image: the search       Image: the search       Image: the search         Image: the search       Image: the se                                                                                                    | Image: Coll-F System       Supports Sys Running       Automatic       Local Strvice         Image: Coll-F System Application       Manual       Local Strute       Image: Coll-F System         Image: Configuration Manage Re       Provides th Running       Automatic       Local Strute         Image: Configuration Manage Re       Provides th Running       Automatic       Local Strute         Image: Configuration Manage Re       Provides th Running       Automatic       Local Strute         Image: Connected Devices Platfor       This service Running       Automatic (Do Local Strvice       V         Letended / Standard /       Standard /       Standard /       Standard /       Standard /                                                                                                    |                                       | CNG Key Isolation             | The CNG ke    | Running | Manual (Trig | Local Syste   |   |        |
| Ø:: COM- System Application       Managet h       Manual       Local Syste         Ø:: ConfigNaria       ConfigNaria       Manual       Local Syste         Ø:: ConfigNaria       Occomparity file       Manual       Local Syste         Ø:: ConfigNaria       Automatic       Local Syste       Versides th         Ø:: Connected Devices Platfor       This service       Numing       Automatic         Ø:: Connected Devices Platfor       This service       Numing       Automatic         Ø:: Type here to search       Eff.       Exercise       Automatic       Automatic                                                                                                    | COM-System Application       Manages th       Manual       Local Syste         Configida Tirs Sequence       Configida Tirs Sequence       Manual       Local Syste         Configida Tirs Sequence       Configida Tirs Sequence       Manual       Local Syste         Configida Tirs Sequence       Configida Tirs Sequence       Configida Tirs Sequence       Configida Tirs Sequence         Configida Tirs Configida Tirs Sequence       Provides th       Running       Automatic       Local Sequence         Connected Devices Platfor       This service       Running       Automatic (D       Local Service       V         Lectended /Standard /       Standard /       Standard Sequence       V       Lectended Sequence       V                                                                                                    |                                       | COM+ Event System             | Supports Sy   | Running | Automatic    | Local Service |   |        |
| ConfigMar Tak Sequence ConfigMar Manual Local Syste<br>Conconcision Manager Re Provides the Manual Local Syste<br>Connected Devices Platfor This service Running Automatic (D Local Service ∨<br>Extended (Standard /                                                                                                    | Configuitation Manager Re Provides th. Running Automatic     Local Syste       Configuitation Manager Re Provides th. Running Automatic     Local Syste       Extended /Standard /     Sconnected Devices Platfor This service Running Automatic (Dc Local Service V                                                                                                    |                                       | COM+ System Application       | Manages th    |         | Manual       | Local Syste   |   |        |
| Provides th       Running       Automatic       Local Syste         Extended (Standard)       Standard       Kenneted Devices Platfor       This service       Running       Automatic (D       Local Service       V         Provides th       Fig. 200       Kenneted Devices Platfor       This service       Running       Automatic (D       Local Service       V         Provides th       Fig. 200       Kenneted Devices Platfor       This service       Running       Automatic (D       Local Service       V         Provides th       Fig. 200       Kenneted Devices Platfor       This service       Running       Automatic (D       Local Service       V                                                                                                    | Configuration Manager Re Provides th Running Automatic Local Syste     Schended / Standard /     Stended / Standard /                                                                                                    |                                       | 🖓 ConfigMgr Task Sequence     | ConfigMgr     |         | Manual       | Local Syste   |   |        |
| Connected Devices Platfor This serviceRunning Automatic (D., Local Service ~<br>Extended (Standard /                                                                                                    | Connected Devices Platfor This service Running Automatic (D Local Service                                                                                                    |                                       | Configuration Manager Re      | Provides th   | Running | Automatic    | Local Syste   |   |        |
|                                                                                                    | Extended Standard                                                                                                    |                                       | Connected Devices Platfor     | This service  | Running | Automatic (D | Local Service | ~ |        |
| nc                                                                                                    |                                                                                                    | Extended / Standard /                 |                               |               |         |              |               |   |        |
| me<br>ア Type here to search 日i C                                                                                                    |                                                                                                    |                                       |                               |               |         |              |               |   |        |
| nc                                                                                                    |                                                                                                    |                                       |                               |               |         |              |               |   |        |
| ア Type here to search 日 日 🔗 🖏 へ 🗜 40 📾                                                                                                    |                                                                                                    |                                       |                               |               |         |              |               |   |        |
| 오 Type here to search 片 순 🖏 스 도 4) 📼                                                                                                    |                                                                                                    |                                       |                               |               |         |              |               |   |        |
| 오 Type here to search 뷰 순 S. · · · · · · · · · · · · · · · · · ·                                                                                                    |                                                                                                    |                                       |                               |               |         |              |               |   |        |
| 🔎 Type here to search 🛛 🛱 🌔 🖏 🔷 🖓 🔤                                                                                                    |                                                                                                    |                                       |                               |               |         |              |               |   |        |
| 🔎 Type here to search 🛛 🛱 🌔 🤽 🐘 🔷 👘 🥅                                                                                                    |                                                                                                    |                                       |                               |               |         |              |               |   |        |
|                                                                                                    | fype here to search 🛛 🛱 🧲 🤽 🔿 🔚                                                                                                    |                                       |                               |               |         |              |               |   | E () = |

Gambar 24. Layar Layanan (Lokal) (Services (Local)), yang menampilkan Cepheid Reporter Daemon yang Dipilih

Menu tarik-turun muncul (lihat Gambar 25).

5. Sentuh Mulai (Start) pada menu ini untuk meluncurkan C360 Sync (lihat Gambar 25).

| e oan - 0.  | Services                | Help                                                                 |                                                                                                    |                                                                                 |                                          |                                                                        | -                                                                           | ×    |           |              |  |
|-------------|-------------------------|----------------------------------------------------------------------|----------------------------------------------------------------------------------------------------|---------------------------------------------------------------------------------|------------------------------------------|------------------------------------------------------------------------|-----------------------------------------------------------------------------|------|-----------|--------------|--|
|             |                         |                                                                      |                                                                                                    |                                                                                 |                                          |                                                                        |                                                                             |      |           |              |  |
| •           | Services (Local)        | Services (Local)                                                     |                                                                                                    |                                                                                 |                                          |                                                                        |                                                                             |      |           |              |  |
| pat<br>r DC |                         | Cepheid Reporter Daemon                                              | Name                                                                                                    | Description                                                                     | Status                                   | Startup Type                                                           | Log On As                                                                   | ^ -  |           | ×            |  |
| loon G      |                         | Start the service Description: Sends test results from the GeneYoett | AVCTP service     Background Intelligent Tra     Background Tasks Infrastr     Background Tasks Infrastr     Base Filtering Engine            | This is Audi<br>an Transfers fil<br>u Windows in<br>The Base Fil                | Running<br>Running<br>Running<br>Running | Manual (Trig<br>Automatic (D<br>Automatic<br>Automatic                 | Local Service<br>Local Syste<br>Local Syste<br>Local Service                | bles | hooting , | ~ <b>(</b> ) |  |
|             |                         | to the Cepheid Aggregation Project                                   | BitLocker Drive Encryption<br>Block Level Backup Engin<br>Bluetooth Audio Gateway<br>Bluetooth Support Service                                | e BDESVC hos<br>e The WBENG<br>S Service sup<br>e The Bluetoo<br>er The Bluetoo | Running                                  | Manual (Trig<br>Manual<br>Manual (Trig<br>Manual (Trig<br>Manual (Trig | Local Syste<br>Local Syste<br>Local Service<br>Local Service<br>Local Syste |      |           |              |  |
| pent<br>SS  |                         |                                                                      | BranchCache     Capability Access Manage     Capability Access Manage     CaptureService_b5cce5     Cepheid Reporter D     Catificate Branage | This service<br>er Provides fac<br>OneCore Ca<br>Start                          | Rupping                                  | Manual<br>Manual<br>Manual<br>Automatic<br>Manual (Trin                | Network S<br>Local Syste<br>Local Syste<br>Local Syste                      |      |           |              |  |
| ote<br>Isti |                         |                                                                      | Client License<br>Clipboard Mser Serv<br>CNG Key Isolation<br>COM+ Event Syster                                                               | Stop<br>Pause<br>Resume<br>Restart                                              | Running<br>Running<br>Running<br>Running | Manual (Trig<br>Manual<br>Manual (Trig<br>Automatic                    | Local Syste<br>Local Syste<br>Local Syste<br>Local Syste                    |      |           |              |  |
| top<br>art  |                         |                                                                      | COM+ System App<br>ConfigMgr Task Sec<br>Configuration Man<br>Connected Devices                                                               | All Tasks ><br>Refresh                                                          | Running<br>Running                       | Manual<br>Manual<br>Automatic<br>Automatic (D                          | Local Syste<br>Local Syste<br>Local Syste<br>Local Service                  | •    | BE        | : 🖃          |  |
|             |                         | Extended Standard                                                    |                                                                                                    | Properties                                                                      |                                          |                                                                        |                                                                             | -    |           |              |  |
| Sync        | Start service Cepheid R | eporter Daemon on Local Computer                                     |                                                                                                    | Help                                                                            |                                          |                                                                        |                                                                             |      |           |              |  |

Gambar 25. Layar Layanan (Lokal) (Services (Local)), yang menampilkan tombol Mulai (Start) di Menu Drop-down

## 1.10 Setelah Pemasangan

- 1. Hidupkan instrumen.
- 2. Tunggu sistem melakukan boot.
  - Pada Windows 7, layar Akun Windows (Windows Account) muncul. Lihat Gambar 1.
  - Pada Windows 10, layar Kunci Windows (Windows Lock) muncul. Lihat Gambar 2. Klik di mana pun pada layar untuk menampilkan layar Akun Windows (Windows Account) dan Kata Sandi (Password). Lihat Gambar 4.
- 3. Pada layar Akun Windows (Windows Account), pilih akun pengguna **Cepheid-**Admin (lihat Gambar 1).
  - Pada Windows 7, layar Kata Sandi Windows (Windows Password) muncul. Lihat Gambar 3.
  - Pada Windows 10, bidang kata sandi akun pengguna Cepheid muncul. Lihat Gambar 4.
- 4. Masukkan kata sandi administrator sistem yang telah ditentukan sebelumnya.
- 5. Perangkat lunak akan mulai dan layar Beranda Perangkat Lunak GeneXpert Dx akan ditampilkan (lihat Gambar 26).

CatatanJika perangkat lunak tidak dimulai secara otomatis, klik ganda di ikon perangkat lunak GeneXpert<br/>Dx di desktop untuk memulai aplikasi perangkat lunak GeneXpert Dx.

Ketika perangkat lunak GeneXpert Dx mulai, masukkan kata sandi Anda. Dari menu Manajemen Data (Data Management), ambil hasil uji yang sebelumnya Anda bersihkan. Setelah hasil diambil, keluarlah dari perangkat lunak. Kotak dialog Manajemen Basis Data (Database Management) muncul, pilih **YA (YES)** untuk melakukan tugas manajemen basis data dan untuk mengompilasi cadangan basis data.

#### Catatan

Pembaruan perangkat tegar modul harus selesai sebelum tugas Manajemen Basis Data dapat dilakukan. Jika Anda memilih YA (YES) untuk melakukan tugas Manajemen Basis Data sementara perangkat tegar modul masih melakukan boot atau perangkat tegar sedang diperbarui, Anda akan melihat pesan bahwa Anda tidak dapat menyelesaikan pencadangan Basis Data.

#### Perhatian

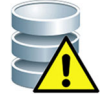

Cadangan basis data yang dibuat dalam satu versi perangkat lunak tidak dapat dipulihkan ke perangkat lunak versi lain, sehingga, lakukan pencadangan basis data segera setelah pemasangan.

Untuk petunjuk lengkap mengenai pencadangan basis data, lihat Bab 5 di Sistem GeneXpert Dx Panduan Pengoperasian.

Catatan

Jika Anda melakukan peningkatan perangkat lunak dari versi GeneXpert Dx sebelumnya, selalu buat cadangan untuk basis data yang ada menggunakan Menu Manajemen Basis Data (Database Management) Perangkat Lunak GeneXpert Dx

6. Untuk menampilkan dan mencetak laporan Kualifikasi Pemasangan (Installation Qualification), lakukan langkah-langkah berikut: Di layar Beranda Perangkat Lunak GeneXpert, klik item menu Laporan (Reports) Menu tarik-turun akan muncul. Dari menu ini, klik entri Kualifikasi Pemasangan (Installation Qualification) (lihat Gambar 26) untuk menampilkan laporan.

| 🚰 GeneXpe | rt® Dx System |                                                                               | 100                                  | Concession in the |           | Namburg, 20  |      | Course of the Party | a notice           |             | 1.00   |        |                 |
|-----------|---------------|-------------------------------------------------------------------------------|--------------------------------------|-------------------|-----------|--------------|------|---------------------|--------------------|-------------|--------|--------|-----------------|
| User Data | Management    | Reports Set                                                                   | tup Maintena                         | ance Abou         | t         |              |      |                     |                    |             |        | U      | ser Detail User |
| Creat     | te Test       | Specimen Re<br>Patient Report<br>Control Trend<br>System Log<br>Assay Statist | port<br>rt<br>I Report<br>ics Report | Stop Te           | st        | View Results | ſ    | Define Assays       | Di<br>ests Since I | efine Graph | s      | Maint  | enance          |
| Module    | Accord        | Installation Q<br>Sample                                                      | ualification                         | Status            | Remaining | Sample       | Mod  | llear               | Booult             | Accor       | Status | Error  | Start _         |
| Name      | Assay         | ID                                                                            | Progress                             | Status            | Test Time | ID           | Name | USEI                | Result             | Assay       | Status | Status | Date            |
| A1        |               |                                                                               | Available                            |                   |           |              |      |                     |                    |             |        |        |                 |
| A2        |               |                                                                               | Available                            |                   |           |              |      |                     |                    |             |        |        |                 |
| A3        |               |                                                                               | Available                            |                   |           |              |      |                     |                    |             |        |        |                 |
|           |               |                                                                               |                                      |                   |           |              |      |                     |                    |             |        |        |                 |

Gambar 26. GeneXpertLayar Beranda menunjukkan Menu Tarik-Turun Laporan (Reports)

 Laporan Kualifikasi Pemasangan (Installation Qualification Report) muncul, ditampilkan dalam Acrobat Reader (lihat Gambar 27 dan Gambar 28). Lihat Langkah 8 hingga Langkah 10 untuk petunjuk mengenai pencetakan dan peninjauan laporan.

|                                                                                |                                                                     |                                                                                |                                                                           | 06/20/2        |
|--------------------------------------------------------------------------------|---------------------------------------------------------------------|--------------------------------------------------------------------------------|---------------------------------------------------------------------------|----------------|
|                                                                                | (<br>Insta                                                          | GeneXpert® Dx Sys                                                              | tem<br>Report                                                             |                |
|                                                                                | 11512                                                               |                                                                                | Report                                                                    |                |
| This report provide                                                            | s documented ev                                                     | idence of the installation                                                     | of this GeneXpe                                                           | ert® Dx System |
| System Information                                                             | on                                                                  |                                                                                |                                                                           |                |
| Software                                                                       | Versio                                                              | n                                                                              | Status                                                                    |                |
| GeneXpert® Dx Syst                                                             | tem 6.5                                                             |                                                                                | Pass                                                                      |                |
| Java Runtime Enviro                                                            | onment 1.8.0_1                                                      | 51                                                                             | Pass                                                                      |                |
| SQL Database                                                                   | Microso                                                             | ft SQL Server 14.00.3015                                                       | Pass                                                                      |                |
| Database                                                                       | gx_db 4                                                             | .0.1.0                                                                         | Pass                                                                      |                |
| Operating System                                                               | Window                                                              | rs 10 10.0                                                                     | Pass                                                                      |                |
| CIT Plug-In                                                                    | 1                                                                   |                                                                                | Pass                                                                      |                |
| Instrument Inform                                                              | nation                                                              |                                                                                |                                                                           |                |
| Instrument A                                                                   | lation                                                              |                                                                                |                                                                           |                |
| Instrument S/N                                                                 |                                                                     | Gateway Firmwa                                                                 | are                                                                       |                |
| 803488                                                                         |                                                                     | 2.0.18                                                                         |                                                                           |                |
|                                                                                |                                                                     |                                                                                | 1.4 1.7                                                                   |                |
| Module Name                                                                    | Module S/N                                                          | Module Firmwar                                                                 | °C                                                                        | Status         |
| A1                                                                             | 628676                                                              | 3.3.3                                                                          | 31.6                                                                      | Pass           |
| A2                                                                             | 638430                                                              | 3.3.3                                                                          | 30.8                                                                      | Pass           |
| A3                                                                             | 638964                                                              | 3.3.3                                                                          | 30.0                                                                      | Pass           |
| A4                                                                             | 641366                                                              | 3.3.3                                                                          | 30.7                                                                      | Fail*          |
| Fail* = Ambient temp<br>generate a System L<br>Shaded Modules                  | erature too high, ir<br>.og with the list of e<br>Reporter is out o | icorrect model number or h<br>rrors for further troubleshoo<br>of calibration. | ardware error has<br>bting.                                               | been detected. |
| Available Assave                                                               |                                                                     |                                                                                |                                                                           |                |
| Available Assays<br>Assay Name                                                 |                                                                     | Version                                                                        | Assay Type                                                                |                |
| Available Assays<br>Assay Name<br><sub>Xpert FII</sub>                         |                                                                     | Version                                                                        | Assay Type<br>In Vitro Diagnost                                           | ic             |
| Available Assays<br>Assay Name<br>Xpert FII<br>Xpert FII & FV Comb             | 00                                                                  | Version<br>1<br>1                                                              | Assay Type<br>In Vitro Diagnost<br>In Vitro Diagnost                      | ic             |
| Available Assays<br>Assay Name<br>Xpert FII<br>Xpert FII & FV Comb<br>Xpert FV | 00                                                                  | Version<br>1<br>1<br>1                                                         | Assay Type<br>In Vitro Diagnost<br>In Vitro Diagnost<br>In Vitro Diagnost | ic<br>ic<br>ic |
| Available Assays<br>Assay Name<br>Xpert FII<br>Xpert FII & FV Comb<br>Xpert FV | 00                                                                  | Version<br>1<br>1<br>1                                                         | Assay Type<br>In Vitro Diagnost<br>In Vitro Diagnost<br>In Vitro Diagnost | ic<br>ic       |

Gambar 27. Laporan Kualifikasi Pemasangan (Installation Qualification Report)—Halaman 1

| GeneXpert PC                                                                                    |                                              | 06/20/22 13:04                        |
|-------------------------------------------------------------------------------------------------|----------------------------------------------|---------------------------------------|
| Gene<br>Installatio                                                                             | Xpert® Dx System                             | ort                                   |
| Installation of networked instruments compli-<br>System Operator Manual, 'Installation' section | es with the setup requiremen<br>on.          | ts specified in the GeneXpert® Dx     |
| Verified by                                                                                     |                                              | Date                                  |
| This IQ is acceptable if all System Informatic modules that are listed as 'Pass' are availab    | on and Instrument Informatior<br>le for use. | n are listed as 'Pass'. All instrumen |
| Acceptance: [] Acceptable [] Not                                                                | t Acceptable                                 |                                       |
| Performed by                                                                                    |                                              | Date                                  |
| Reviewed and approved by                                                                        |                                              | Date                                  |
|                                                                                                 |                                              |                                       |
|                                                                                                 |                                              |                                       |
| GeneXpert® Dx System Version 6.5                                                                | CONFIDENTIAL                                 | Page 2 of 2                           |

Gambar 28. Laporan Kualifikasi Pemasangan (Installation Qualification Report)—Halaman 2

8. Cetak laporan Kualifikasi Pemasangan (Installation Qualification) dari Adobe Reader.

CatatanPanjang laporan akan bergantung pada jumlah modul yang terpasang di sistem GeneXpert serta<br/>jumlah asai yang terpasang di sistem. Lihat Gambar 27 dan Gambar 28 untuk contoh cetakan<br/>laporan Kualifikasi Pemasangan (Installation Qualification).

- 9. Lihat bagian berikut dalam laporan untuk memastikan bahwa perangkat lunak terpasang dan disiapkan dengan benar:
  - Informasi Sistem (System Information): Periksa bahwa kolom Status (Status) menampilkan Lulus (Pass) di setiap baris. Lihat Gambar 27.
  - Informasi Instrumen (Instrument Information): Laporan menunjukkan nomor seri instrumen, perangkat tegar yang terpasang, dan status untuk setiap modul yang beroperasi. Lihat Gambar 27. Jika pesan Perlu Dikalibrasi (Out of Calibration) atau Tidak Tersedia (Not Available) ditampilkan, hubungi Dukungan Teknis Cepheid. Lihat Bagian 2.2, Bantuan Teknis untuk mendapatkan informasi kontak.
    - Informasi Gateway (Gateway Information): Memberikan nama, nomor seri, dan nomor perangkat tegar gateway (lihat Gambar 27).
    - Informasi Modul (Module Information): Memberikan nama modul, nomor seri, perangkat tegar, suhu internal °C, dan status (lihat Gambar 27). Mungkin terdapat lebih dari satu halaman informasi modul bergantung pada konfigurasi sistem Anda.
  - Asai yang Tersedia (Available Assays): Periksa asai dalam daftar (lihat Gambar 27). Jika pesan Tidak Ada Asai (No Assays) ditampilkan, lihat petunjuk yang diberikan bersama kit asai diagnostik in vitro dan *Panduan Pengoperasian Sistem GeneXpert Dx* untuk instruksi mengenai cara mengimpor berkas definisi asai. Jika pesan Tidak Ada Asai (No Assays) muncul setelah Anda mengimpor berkas definisi asai, hubungi Dukungan Teknis Cepheid. Lihat Bagian 2.2, Bantuan Teknis untuk mendapatkan informasi kontak.
- 10. Tanda tangani Laporan Kualifikasi Pemasangan (Installation Qualification Report) (lihat Gambar 28) dan simpan salinan laporan untuk arsip Anda.

Ini menyelesaikan pemeriksaan Laporan Pemasangan untuk memastikan integritas pemasangan perangkat lunak GeneXpert Dx Lanjutkan dengan Bagian 1.11, Panduan Operator (di halaman berikutnya).

# 1.11 Panduan Operator

*Panduan Pengoperasian GeneXpert Dx* yang diperbarui disediakan dalam kit perangkat lunak dalam DVD yang berbeda. Panduan pengoperasian yang baru berisi informasi penting mengenai perubahan pada perangkat lunak, prosedur pemeliharaan, dan pembaruan lain serta harus disalin ke desktop sistem GeneXpert Dx Setelah perangkat lunak terpasang, salin *Panduan Pengoperasian GeneXpert Dx* dari DVD Panduan Pengoperasian ke desktop komputer.

- 1. Keluar dari perangkat lunak GeneXpert
- 2. Masukkan DVD Panduan Pengoperasian GeneXpert Dx ke dalam drive DVD.
- 3. Klik ganda pada ikon drive DVD untuk menampilkan direktori DVD Panduan Pengoperasian.
- 4. Klik ganda pada folder bahasa yang diinginkan.
- 5. Klik ganda pada berkas pdf *Panduan Pengoperasian (Operator Manual) GeneXpert Dx* untuk membuka berkas di Adobe Reader.
- 6. Simpan berkas di desktop dengan menggunakan perintah **Simpan Sebagai (Save As)** di Adobe Reader.
- 7. Klik ganda pada berkas pdf *Catatan Pemeliharaan (Maintenance Log) GeneXpert Dx* untuk membuka berkas di Adobe Reader.
- 8. Simpan berkas di desktop dengan menggunakan perintah **Simpan Sebagai (Save As)** di Adobe Reader.
- 9. Hapus versi lama berkas pdf *Panduan Pengoperasian (Operator Manual) GeneXpert Dx* dan *Catatan Pemeliharaan (maintenance Log) GeneXpert Dx* dari desktop.
- 10. Keluarkan DVD dari drive DVD komputer.
- 11. Simpan semua komponen yang diberikan dalam kit peningkatan perangkat lunak 6.5 di tempat yang aman agar siap jika diperlukan di masa mendatang.

Ini menyelesaikan pemasangan perangkat lunak GeneXpert Dx

# 1.12 Pemecahan Masalah

Catatan

Jika pemasangan belum berhasil, mungkin perlu untuk menonaktifkan sementara semua program antivirus di PC sesuai dengan kebijakan keamanan instansi Anda dan mencoba kembali pemasangan perangkat lunak GeneXpert Dx

Kesalahan berikut menandakan bahwa basis data SQL tidak terpasang dengan benar.

• Pesan kesalahan Tidak dapat memulai SQL Express (Unable to start SQL Express) selama pemasangan perangkat lunak GeneXpert Dx.

• Pesan kesalahan Basis data [GeneXpert] tidak tersedia ([GeneXpert] database is not available) ketika memulai perangkat lunak GeneXpert Dx.

Jika salah satu dari kesalahan ini terjadi, hubungi Dukungan Teknis Cepheid untuk mendapatkan bantuan. Lihat Bagian 2.2, Bantuan Teknis untuk mendapatkan informasi kontak.

# 2.1 Lokasi Kantor Pusat Cepheid

#### Kantor Pusat Korporasi

Cepheid 904 Caribbean Drive Sunnyvale, CA 94089 AS Telepon: + 1 408 541 4191 Faks: +1 408.541.4192 www.cepheid.com

#### Kantor Pusat Eropa

Cepheid Europe SAS Vira Solelh 81470 Maurens-Scopont Prancis Telepon: + 33 563 825 300 Faks: + 33 563 825 301 www.cepheidinternational.com

## 2.2 Bantuan Teknis

Sebelum menghubungi Technical Support Cepheid, kumpulkan informasi berikut:

- Nama produk
- Nomor Lot
- Nomor seri pada instrumen
- Pesan kesalahan (jika ada)
- Versi perangkat lunak dan, jika berlaku, nomor Tag Servis Komputer (Computer Service Tag)

#### Informasi Kontak

Amerika Serikat Telepon: + 1 888 838 3222 Email: techsupport@cepheid.com Prancis Telepon: + 33 563 825 319 Email: support@cepheideurope.com

Informasi kontak untuk semua kantor Dukungan Teknis Cepheid tersedia di situs web kami: www.cepheid.com/en/CustomerSupport.

\_